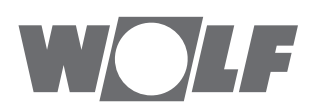

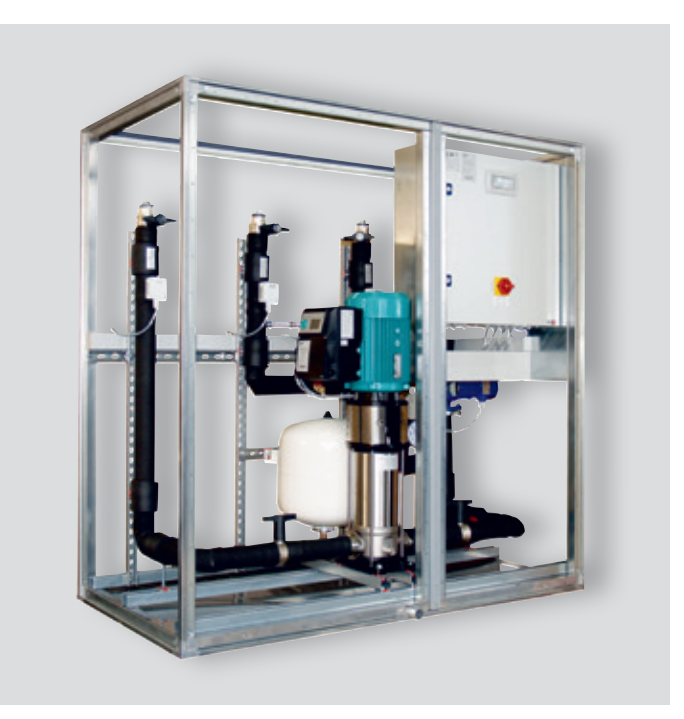

### DE Montage- und Bedienungsanleitung HOCHLEISTUNGS-KVS KG Top (Original) Deutsch | Änderungen vorbehalten!

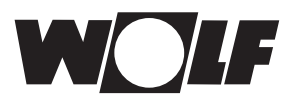

### Inhaltsverzeichnis

| 1   | Lieferumfang / Transport                       | . 4 |
|-----|------------------------------------------------|-----|
| 1.1 | Lieferumfang                                   | . 4 |
| 1.2 | Transport                                      | . 4 |
| 2   | Hinweise zur Dokumentation                     | . 5 |
| 2.1 | Mitgeltende Unterlagen                         | . 5 |
| 2.2 | Aufbewahrung der Unterlagen                    | . 5 |
| 2.3 | Gültigkeit der Anleitung                       | . 5 |
| 2.4 | Übergabe an den Benutzer                       | . 5 |
| 3   | Sicherheit und Vorschriften                    | . 6 |
| 3.1 | Normen / Richtlinien                           | . 6 |
| 3.2 | Aufbau von Warnhinweisen                       | . 6 |
| 3.3 | Verwendete Symbole und Warnhinweise            | . 7 |
| 3.4 | Installation / Inbetriebnahme                  | . 7 |
| 3.5 | Elektrischer Anschluss                         | . 8 |
| 3.6 | Montage Bedienmodul Wandaufbau                 | . 8 |
| 3.7 | Parametrierung Pumpe (aMPxKV)                  | . 9 |
| 3.8 | Parametrierung Durchflussmengensensor (sVFxZU) | . 9 |
| 3.9 | CE-Kennzeichnung                               | . 9 |
| 4   | Wartung / Entsorgung                           | 10  |
| 4.1 | Wartung / Reperatur / Reinigung                | 10  |
| 4.2 | Entsorgung                                     | 10  |
| 5   | Gerätebeschreibung                             | 11  |
| 6   | Systemübersicht                                | 12  |
| 6.1 | Funktionsweise Wolf KVS                        | 12  |
| 6.2 | Funktionsschema Hydraulikeinheit               | 13  |
| 7   | Gesamtansicht Bedienmodul BMK                  | 15  |

| 8      | Standardanzeige BMK                                                 | 16        |
|--------|---------------------------------------------------------------------|-----------|
| 9      | Bedienebene                                                         | 18        |
| 9.1    | Menüstruktur Bedienebene                                            | 18        |
| 9.2    | Betriebsdaten                                                       | 19        |
| 9.3    | Hauptmenü                                                           | 19        |
| 9.3.1  | Grundeinstellungen                                                  | 20        |
| 9.3.2  | Anzeigen                                                            | 21        |
| 9.3.3  | Alarmspeicher BMK                                                   | 23        |
| 9.3.4  | Systemparameter                                                     | 23        |
| 9.3.5  | Ext. Heizen / Kühlen                                                | 25        |
| 9.3.6  | Wartung                                                             | 26        |
| 9.3.7  | Sonstiges                                                           | 28        |
| 40     | Touch Dedianmedul DMK T40                                           | 20        |
| 10     | Iouch - Bealenmoaul BMK-110                                         | 30        |
| 10.1   | Aligemeine Bealenninweise                                           | 30        |
| 10.2   | Anlagenauswani                                                      | ا ک<br>دد |
| 10.3   | Gesamlansicht                                                       | 3Z        |
| 10.4   | Standby-Wodus                                                       | 33<br>22  |
| 10.5   |                                                                     | აა<br>იი  |
| 10.6   | Feehmenn Menü                                                       | 33<br>22  |
| 10.7   | Aplagoninformationan und cinatellungen                              | აა<br>იი  |
| 10.0   | Anageminiormationen und -einstellungen                              | აა<br>იი  |
| 10.9   | Energieolianz                                                       | 33        |
| 11     | Technische Daten                                                    | 34        |
| 11.1   | Technishe Daten Klima- und Lüftungsmodul KLM                        | 34        |
| 11.2   | Erweiterungsmodul KLM-E                                             | 35        |
| 11.3   | Technische Daten Bedienmodul BMK                                    | 36        |
| 11.4   | Technische Daten Touchpanel BMK-T10                                 | 36        |
| 11.5   | NTC 5K Fühlerwiderstände (Luft-Temperatur)                          | 37        |
| 11.6   | PT1000 Fühlerwiderstände                                            | 38        |
| 11.7   | Dichte-Kennlinie $\varsigma$ (rho) in Abhängigkeit vom Glykolanteil | 38        |
| 11.8   | Spez. Wärmekapazität-Kennlinie cF in Abhängigkeit vom Glykolanteil  | 39        |
| 12     | Alarm- / Warnmeldungen                                              | 40        |
| Stichw | /ortverzeichnis                                                     | 42        |

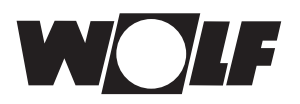

### 1 Lieferumfang / Transport

#### 1.1 Lieferumfang

Die Hydraulikeinheit wird inkl. Schaltgerätekombination separat vom Klima- Lüftungsgerät als eigene Transporteinheit geliefert.

Luft/Sole-Wärmetauscher sind im Klima- Lüftungsgerät integriert. Bauseitige Verrohrung der Wärmetauscher Einheiten mit der Hydraulikeinheit laut Funktionsschema.

Hydraulikeinheit bestehend aus:

- Geregelte Hochleistungspumpe (anlagenspezifisch angepasst)
- Absperrventile sowie elektrisch angesteuerte Wegeventile
- Druckmanometer
- Überdruckventil
- Ausdehnungsgefäß (Vordruck beachten!)
- Wolf KVS-Schaltschrank mit Regelung zugänglich in Front der Hydraulikeinheit montiert.
- Magnetisch-induktiver Durchflusssensor
- Drucktransmitter sowie diverse Temperaturfühler
- Verzinkte Stahlverrohrung
- Verrohrung thermisch isoliert
- Optional angepasste Sole/Wasser-Wärmetauscher für Einspeisung Fremdenergie

Alle elektrischen Bauteile innerhalb der Hydraulikeinheit sind ab Werk verdrahtet.

#### 1.2 Transport

Bei Anlieferung ist die Sendung anhand der Lieferpapiere auf Vollständigkeit und Unversehrtheit zu prüfen. Bei unvollständiger Sendung ist unverzüglich zusammen mit dem Transportunternehmen eine Bestandsaufnahme vorzunehmen. Bei Beschädigung ist zusätzlich ein Sachverständiger hinzuzuziehen und ein Protokoll sowie Fotos anzufertigen, aus denen der Schadensumfang und die Schadensursache hervorgehen.

Die Transporteinheit ist am Montageort sachgemäß auf saubere, trockene und ebene Flächen abzuladen. Dabei muss die Lage beibehalten werden. Nicht auf die Seite legen, nicht auf den Kopf stellen!

Falls die Bedingungen während des Transportierens, des Lagerns und des Aufstellens, z.B. die Temperatur- oder die Luftfeuchtewerte, von den angegebenen Werten abweichen, müssen die erforderlichen Maßnahmen mit der Firma WOLF vereinbart werden.

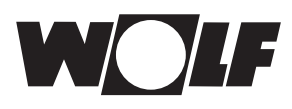

### 2 Hinweise zur Dokumentation

#### 2.1 Mitgeltende Unterlagen

Elektro - Schaltplan und Inbetriebnahmeprotokoll / Parameterliste

Es gelten auch die Anleitungen aller verwendeter Zubehörmodule.

#### 2.2 Aufbewahrung der Unterlagen

Der Anlagenbetreiber bzw. der Anlagenbenutzer übernimmt die Aufbewahrung aller Anleitungen.

Geben Sie diese Montageanleitung sowie alle weiteren mitgeltenden Anleitungen an den Anlagenbetreiber bzw. den Anlagenbenutzer weiter.

#### 2.3 Gültigkeit der Anleitung

Diese Bedienungsanleitung gilt für die Hydraulikeinheit sowie für die dazugehörige Schaltgerätekombination.

#### 2.4 Übergabe an den Benutzer

Der Anlagenbenutzer des Hochleistungs - Kreislaufverbundsystems muss über die Handhabung und Funktion der Regelung unterrichtet werden.

- Übergeben Sie dem Anlagenbetreiber bzw. Anlagenbenutzer alle mitgeltenden Unterlagen (Auslegungen, Anleitungen, Schaltpläne, sowie weitere Dokumente)
- Weisen Sie den Anlagenbenutzer darauf hin, dass die Anleitungen in der N\u00e4he des Ger\u00e4tes aufbewahrt werden sollten.
- Weisen Sie den Anlagenbenutzer darauf hin, dass er die mitgeltenden Unterlagen an den Nachfolger übergeben muss (z. B. bei Umzug).

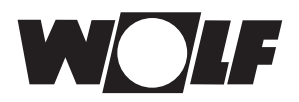

### 3 Sicherheit und Vorschriften

3.1 Normen / Richtlinien

#### EG-Richtlinien:

- 2014/35/EU Niederspannungsrichtlinie
- 2014/30/EU EMV-Richtlinie
- 2009/125/EG Ökodesign-Richtlinie

#### **EN-Normen:**

#### Klima- und Lüftungsmodul KLM

- EN 55014-1
- EN 55014-2 +EC/A1/A2/IS1
- EN 60730-1
- EN 60730-2-9
- EN 61000-3-3 + A1/A2/IS1
- EN 61000-6-1
- EN 61000-6-2 +EC/IS1
- EN 61000-6-3
- EN 61000-6-4
- EN 61010-1

#### Erweiterungsmodul KLM-E

- EN 55014-1 +A1
- EN 55014-2 +A1
- EN 60730-1 +A1/A13/A14/A15/A16/A17
- EN 60730-2-9
- EN 61000-6-2
- EN 61000-6-4
- EN 61010-1

### Bedienmodul BMK

- EN 55014-1 +A1
- EN 55014-2 +A1
- EN 55022 +A1
- EN 55024
- EN 61000-6-2
- EN 61000-6-4
- EN 61326-1 +A1/A2

#### Bedienmodul BMK-T10

- EN 55022 Klasse A
- EN 55024

#### 3.2 Aufbau von Warnhinweisen

Die Warnhinweise in dieser Anleitung erkennen Sie an einem Piktogramm, einer oberen und einer unteren Linie. Die Warnhinweise sind nach folgendem Prinzip aufgebaut:

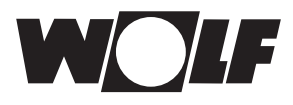

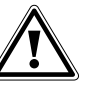

#### Signalwort!

Art und Quelle der Gefahr.

Erläuterung der Gefahr.

► Handlungsanweisung zur Abwendung der Gefahr.

#### 3.3 Verwendete Symbole und Warnhinweise

In dieser Beschreibung werden die folgenden Symbole und Hinweiszeichen verwendet. Diese wichtigen Anweisungen betreffen den Personenschutz und die technische Betriebssicherheit.

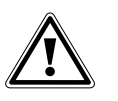

"Sicherheitshinweis" kennzeichnet Anweisungen, die genau einzuhalten sind, um Gefährdung oder Verletzung von Personen zu vermeiden und Beschädigungen am Gerät zu verhindern.

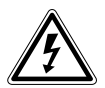

Gefahr durch elektrische Spannung an elektrischen Bauteilen! Achtung: Vor Abnahme der Verkleidung Betriebsschalter ausschalten.

Greifen Sie niemals bei eingeschaltetem Betriebsschalter an elektrische Bauteile und Kontakte! Es besteht die Gefahr eines Stromschlages mit Gesundheitsgefährdung oder Todesfolge.

An den Anschlussklemmen liegt auch bei ausgeschaltetem Betriebsschalter Spannung an.

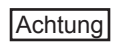

"Hinweis" kennzeichnet technische Anweisungen, die zu beachten sind, um Schäden und Funktionsstörungen am Gerät zu verhindern.

#### 3.4 Installation / Inbetriebnahme

Die Montage und Installation darf ausschließlich von Fachunternehmen durchgeführt werden!

- Aufstellung der einzelnen Komponenten an ebenen entsprechend befestigten Orten (Wasserablauf f
  ür 
  Überlaufwanne)
- > Zugänglichkeit der Komponenten muss gewährleistet werden
- Hydraulische Verrohrung der Hydraulikeinheit mit den Luft/Sole-Wärmetauschern des Klima- Lüftungsgerät.
   Die Anweisungen des Geräte-Herstellers sind zu beachten.
   Verrohrung gemäß Hydraulikschema (Gegenstromprinzip beachten!)
- Bei Option Filtervortrocknung Register in Reihe schließen; Durchlauf nach Hydraulikschema
- ► Montage Befüll-/Entleerungsanschluss angepasst an Aufbausituation
- > Der Einsatz eines Mikroblasen Luftabscheider muss bauseits geklärt werden
- Schaffung von geeigneten Entlüftungsmöglichkeiten
- Spülen des Rohrleitungssystems (spülen mit KVS-Pumpe nicht erlaubt)
- Leeres Hydrauliksystem mit geeignetem Wasser Glykolgemisch befüllen (befüllen mit KVS-Pumpe nicht erlaubt) Fluiddruck 1 – 1,5 bar plus 1 bar / 10 m Höhendifferenz
- ► Überprüfung auf Dichtigkeit
- Vollständige Entlüftung des Hydrauliksystems an den geeigneten Entlüftungsstellen

# Luft im Hydrauliksystem kann zu erheblichen Schäden führen (Trockenlauf Pumpe)

Luft im Hydrauliksystem wirkt sich energetisch negativ aus

Sachgerechte Isolierung der Verrohrung

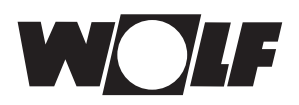

#### Inbetriebnahme

Um einen sicheren und dauerhaft funktionsfähigen Betrieb gewährleisten zu können, muss die Erstinbetriebnahme vom Wolf Kundendienst oder einem geschulten Fachpersonal durchgeführt werden!

#### 3.5 Elektrischer Anschluss

- Die Installation und Inbetriebnahme der Hochleistungs KVS und der angeschlossenen Zubehörteile darf It. DIN EN 50110-1 nur von Elektrofachkräften durchgeführt werden.
- Die örtlichen EVU-Bestimmungen sowie VDE-Vorschriften sind einzuhalten.
- DIN VDE 0100 Bestimmungen f
  ür das Errichten von Starkstromanlagen bis 1000V
- DIN VDE 0105-100 Betrieb von elektrischen Anlagen Ferner gelten f
  ür Österreich die ÖVE-Vorschriften sowie die örtliche Bauordnung.
- Der elektrische Anschluss der Schaltgerätekombination ist f
  ür ein TN-C-S System vorgesehen
- Bei der Installation ist auf geeignete Schutzma
  ßnahmen nach IEC 60364-4-41 zu achten
- Technische Kenndaten (siehe Schaltplan) sind zu beachten
- Von außen eingeführte Leiter müssen aus Kupfer sein.
- Bei Anschluss der elektrischen Leitungen ist die Zugentlastung bauseits zu gewährleisten
- Alle Verbindungs- und Kontaktschrauben sowie die nicht belegten Kontakte müssen auf festen Sitz geprüft werden. (Lockerung durch Transport möglich)
- Pumpenstation und Rohrleitungssystem ist in den Potentialausgleich einzubinden

#### 3.6 Montage Bedienmodul Wandaufbau

Zur Montage des Bedienmoduls Wand ist wie folgt vorzugehen:

- 1) Wandsockel mittels Schrauben (A) an der Wand montieren
- 2) Kabel installieren und mit der beigelegten Zugentlastung (B) befestigen
- Kabelenden durch die Öffnung (C) in der Rückwand des Bedienmoduls durchführen
- 4) Rückwand mittels Schrauben (D) am Wandsockel befestigen
- 5) Kabel gemäß Schaltplan anschließen
- 6) Bedienteil mittels Schrauben (E) an der Rückwand befestigen
- 7) Abdeckblende (F) montieren (rastet ein)

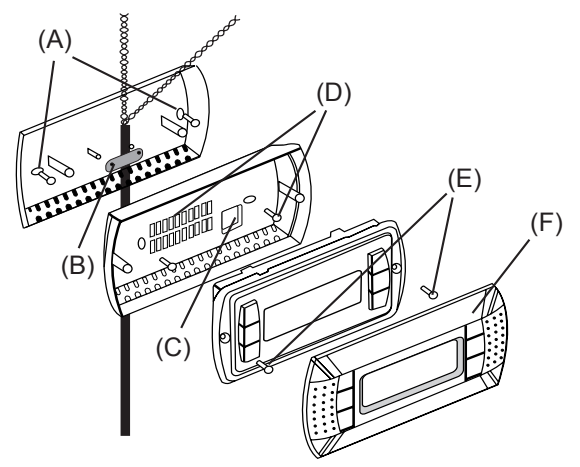

Abb. 3.1 Montage Bedienmodul Wandaufbau

Wird das Bedienmodul als zusätzliches (zweites) Bedienteil genutzt, ist die Busadresse des Bedienmodules anzupassen. Dazu wiefolgt vorgehen: Nachdem das Bedienmodul gemäß Schaltplan angeschlossen ist, den Schaltschrank mit Spannung versorgen. Anschließend die rechten drei Tasten des Bedienmodules gemeinsam drücken ( $\uparrow / \oiint / \checkmark$ ) und die Displayadresse 28 oder 29 einstellen und bestätigen.

#### 3.7 Parametrierung Pumpe (aMPxKV)

Folgende Parametereinstellungen sind zwingend erforderlich. In der Regel sind diese Einstellungen werksseitig voreingestellt.

| Parameter | Einstellung      |
|-----------|------------------|
| 2.0.0.0   | Drehzahlregelung |
| 5.4.1.0   | ON               |
| 5.4.2.0   | 0-10V            |

Hinweis: Die detaillierte Beschreibung / Bedienung ist der beiligenden Pumpen-Anleitung zu entnehmen.

#### 3.8 Parametrierung Durchflussmengensensor (sVFxZU)

Folgende Parametereinstellungen sind zwingend erforderlich. In der Regel sind diese Einstellungen werkseitig voreingestellt.

| Parameter                             | Einstellung |
|---------------------------------------|-------------|
| Volumendurchfluss Messbereich Endwert | *           |

\* Es ist der maximal mögliche Durchfluss (bei 100% Pumpendrehzahl) in I/min einzustellen.

#### 3.9 CE-Kennzeichnung

Mit der CE Kennzeichnung bestätigen wir als Hersteller, dass die Hochleistung-KVS Regelung die grundlegenden Anforderungen der Richtlinie über die elektromagnetische Verträglichkeit (Richtlinie 2014/30/EU des Rates) erfüllen. Die Hochleistungs-KVS Regelung erfüllt die grundlegenden Anforderungen der Niederspannungsrichtlinie (Richtlinie 2014/35/EU des Rates).

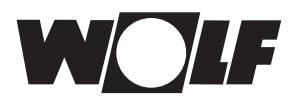

### 4 Wartung / Entsorgung

#### 4.1 Wartung / Reperatur / Reinigung

Achtung

- Störungen und Schäden dürfen nur von Fachkräften beseitigt werden.
- Schadhafte Bauteile dürfen nur durch original Wolf-Ersatzteile ersetzt werden.
- Vorgeschriebene elektrische Absicherungswerte sind einzuhalten (siehe Technische Dokumentation). Werden an Wolf-Regelungen technische Änderungen vorgenommen, übernehmen wir für Schäden, die hierdurch entstehen, keine Gewähr.

#### 4.2 Entsorgung

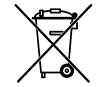

Für die Entsorgung defekter Systemkomponenten oder des Systems nach der Produktlebensdauer beachten Sie bitte folgende Hinweise:

Entsorgen Sie sachgerecht, d. h. getrennt nach Materialgruppen der zu entsorgenden Teile. Ziel sollte immer eine möglichst maximale Wiederverwendbarkeit der Grundmaterialien bei möglichst geringer Umweltbelastung sein. Werfen Sie keinesfalls Elektro- oder Elektronikschrott einfach in den Müll, sondern nutzen Sie entsprechende Annahmestellen. Entsorgen Sie grundsätzlich so umweltverträglich, wie es dem Stand der Umweltschutz-, Wiederaufbereitungs- und Entsorgungstechnik entspricht.

### 5 Gerätebeschreibung

In Ihrer Funktion dient die Pumpenstation zur Wärme- / Kälterückgewinnung von Klima- und Lüftungsanlagen. Des Weiteren kann über optionale Plattenwärmetauscher auch aktiv geheizt bzw. gekühlt werden.

Je nach Bestellung ist die Pumpenstation für Innenraum- oder Außenaufstellung geeignet.

Die elektrischen Bauteile der Schaltgerätekombination sind in einem Gehäuse nach IEC 62208 auf einer Montageplatte montiert und als Einsätze ausgeführt. Die Pumpenstation bzw. die Schaltgerätekombination ist nicht für besondere Betriebsbedingungen zulässig. Sollten folgende besonderen Betriebsbedingungen vorliegen, müssen Sie die Firma WOLF darauf hinweisen.

Besondere Betriebsbedingungen:

- Auftreten schneller Temperatur- und /oder Luftdruckänderungen, so dass mit einer außergewöhnlichen Betauung innerhalb der Schaltgerätekombination gerechnet werden muss
- Atmosphäre, die einen wesentlichen Anteil an Staub, Rauch, korrosiven oder radioaktiven Bestandteilen, Dämpfen oder Salz enthalten kann
- Einwirkung starker elektrischer oder magnetischer Felder
- Einwirkung extremer klimatischer Bedingungen
- Einwirkung von Pilzen oder Kleintieren
- Aufstellung in feuer- oder explosionsgefährdeten Bereichen
- Auftreten heftiger Erschütterungen und Stöße
- Aufstellung, bei der die Stromtragf\u00e4higkeit oder das Ausschaltverm\u00f6gen beeinflusst wird, z.B. durch Einbau der Schaltger\u00e4tekombination in Maschinen oder Mauernischen
- Einwirkung von leitungsgeführten und gestrahlten Störeinflüssen außer elektromagnetischen, und von elektromagnetischen Störungen in anderen Umgebungen als in den technischen Daten (siehe Schaltplan) angegeben
- außergewöhnliche Überspannungen oder Spannungsschwankungen
- übermäßige Oberwellen in der Versorgungsspannung oder im Lasstrom

#### Nicht bestimmungsgemäße Verwendung

Eine anderweitige Verwendung als die bestimmungsgemäße Verwendung ist nicht zulässig. Bei jeder anderen Verwendung sowie bei Veränderungen am Produkt auch im Rahmen von Montage und Installation, verfällt jeglicher Gewährleistungsanspruch. Das Risiko trägt allein der Betreiber.

Dieses Gerät ist nicht dafür bestimmt, durch Personen (einschließlich Kinder) mit eingeschränkten physischen, sensorischen oder geistigen Fähigkeiten oder mangels Erfahrung und/oder mangels Wissen benutzt zu werden, es sei denn, sie werden durch eine für ihre Sicherheit zuständige Person beaufsichtigt oder erhielten von ihr Anweisungen, wie das Gerät zu benutzen ist.

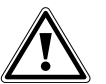

- Das Entfernen, Überbrücken oder Außerkraftsetzen von Sicherheits- und Überwachungseinrichtungen ist verboten!
- Die Anlage darf nur in technisch einwandfreiem Zustand betrieben werden.
   Störungen und Schäden, die die Sicherheit beeinträchtigen, müssen umgehend beseitigt werden.

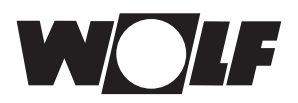

# Systemübersicht

### 6 Systemübersicht

#### 6.1 Funktionsweise Wolf KVS

Die Regelung erfasst über die Ringmessleitungen an den Einströmdüsen der Zu- und Abluftventilatoren den Luftvolumenstrom und stellt angepasst über eine drehzahlgeregelte Hochleistungspumpe den Solevolumenstrom ein.

Ein magnetischinduktiver Durchflusssensor überwacht unabhängig des Glykol Anteiles stetig den errechneten Solevolumenstrom.

Der Glykolanteil muss anlagenspezifisch angepasst werden

#### Achtung Umgebungstemperatur nicht unter Frostschutztemperatur Sole!

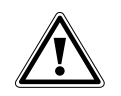

Abhängig vom Glykolanteil verändert sich die Dichte bzw. die spez. Wärmekapazität des Wasser-Glykolgemisches.

Die Regelung errechnet, anhand des eingestellten Glykolanteil die Werte der Solekonzentration neu und visualisiert am BMK die entsprechende Frostschutzgrenze.

Die Wolf KVS-Einheit kann an die Wolf WRS-K Regelung, an das Wolf-Portal oder an ein übergeordnetes Gebäudeleitsystem angebunden werden. Ebenso ist ein eigenständiger Betrieb möglich. 6.2 Funktionsschema Hydraulikeinheit

Hydraulikstation ausschließlich zur Wärme-/Kälterückgewinnung

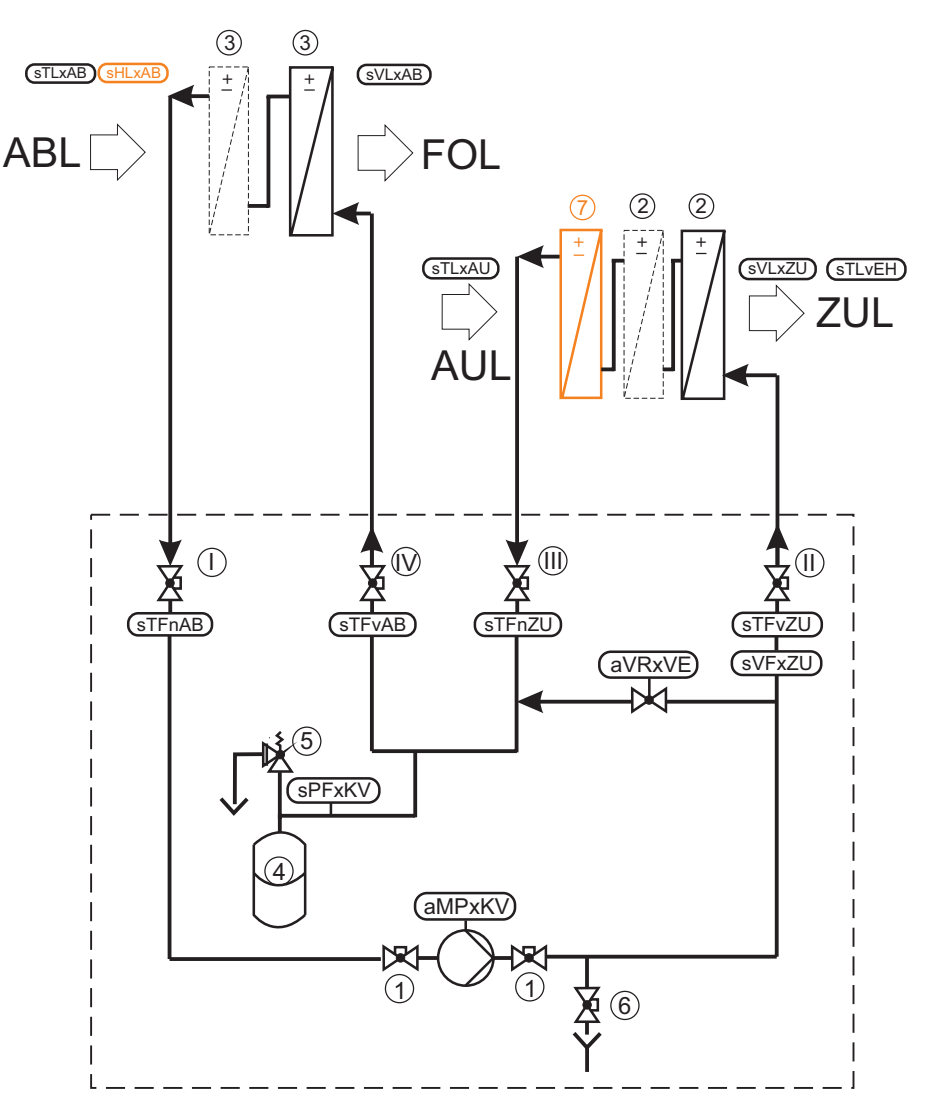

Funktionsschema Hydraulikeinheit

#### Komponenten und Aktoren

1 - Absperrventile

- 2 Zuluftregister (1 oder 2 Stück)
- 3 Abluftregister (1 oder 2 Stück)
- 4 Druckausgleichsbehälter
- 5 Sicherheitsventil
- 6 Entwässerung
- 7 Filtervortrockner \*

aMPxKV - Drehzahlgeregelte Pumpe KVS sVLxZU - Zuluftvolumenstrom aVRxVE - Bypassventil für Vereisungsschutz sVLxAB - Abluftvolumenstrom

#### Sensoren

- sTFvZU Fluidtemp. vor Zuluftregister
- sTFnZU Fluidtemp. nach Zuluftregister
- sTFvAB Fluidtemp. vor Abluftregister
- sTFnAB Fluidtemp. nach Abluftregister
- sTLxAU Außenlufttemperatur
- sTLvEH Zulufttemperatur WRG
- sTLxAB Ablufttemperatur

- sPFxKV Fluidsystemdruck
- sVFxZU Durchfluss Zuluftregister
- sHLxAB Abluftfeuchtigkeit \*

\* optional

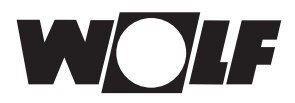

Systemübersicht

Hydraulikstation mit Plattenwärmetauscher zur Einkopplung von Wärme- oder / und Kälteenergie.

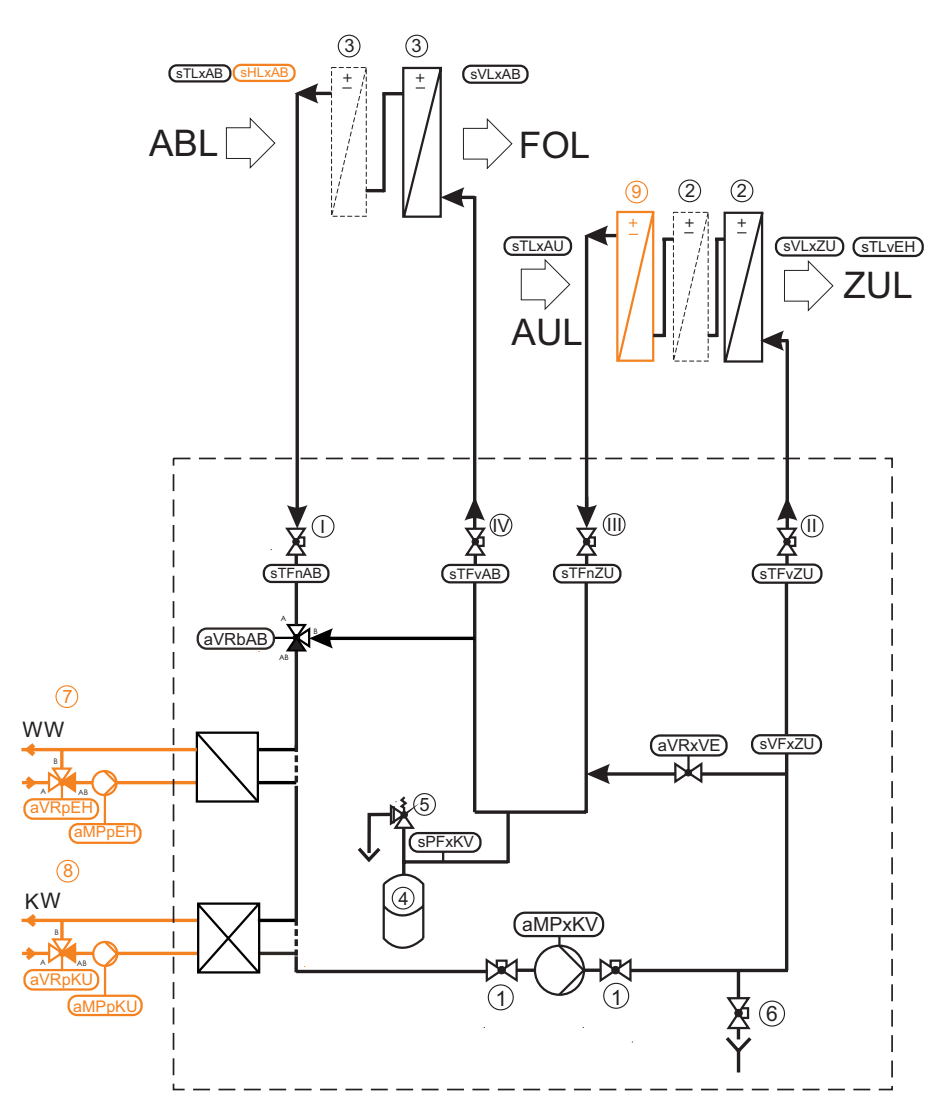

Achtung

Soletemperatur > 50°C sind durch geeignete Schutzmaßnahmen (MSR) aus energetischen Gründen zu vermeiden!

Funktionsschema Hydraulikeinheit mit Zusatzenergie

#### Komponenten und Aktoren

- 1 Absperrventile
- 2 Zuluftregister (1 oder 2 Stück)
- 3 Abluftregister (1 oder 2 Stück)
- 4 Druckausgleichsbehälter
- 5 Sicherheitsventil
- 6 Entwässerung
- 7 Einspeisung von Wärmeenergie
- 8 Einspeisung von Kälteenergie
- 9 Filtervortrockner\*

aMPxKV - Drehzahlgeregelte Pumpe KVS

aVRbAB - 3-Wege-Ventil Abluftregister

- aVRxVE Bypassventil für Vereisungsschutz
- aMPpEH Heizkreispumpe °
- aVRpEH Ventil PWT Heizen °
- aMPpKU Kühlkreispumpe °
- aVRpKU Ventil PWT Kühlen °

#### Sensoren

- sTFvZU Fluidtemp. vor Zuluftregister sTFnZU - Fluidtemp. nach Zuluftregister sTFvAB - Fluidtemp. vor Abluftregister sTFnAB - Fluidtemp. nach Abluftregister sTLxAU - Außenlufttemperatur sTLvEH - Zulufttemperatur WRG sTLxAB - Ablufttemperatur sVLxZU - Zuluftvolumenstrom sVLxAB - Abluftvolumenstrom sPFxKV - Fluidsystemdruck sVFxZU - Durchfluss Zuluftregister sHLxAB - Abluftfeuchtigkeit \*
- \* optional
- ° bauseits

### 7 Gesamtansicht Bedienmodul BMK

Das Bedienmodul BMK verfügt über 6 Funktionstasten:

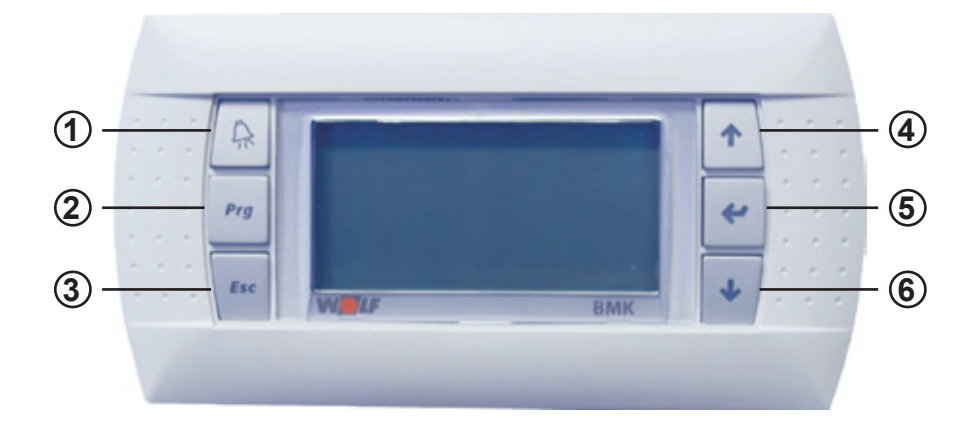

Mit der Alarm-Taste werden durch rotes Blinken aktive Störmeldungen signalisiert. Durch Drücken der Taste werden aktuelle Alarme angezeigt diese durch nochmaliges Drücken quittiert.

(2) Durch Drücken der Prg-Taste gelangt man zu den Betriebsdaten (Anzeige).

- 3 Anhand der *Esc* Taste gelangt man von der Standardanzeige (Grundmaske) des BMK (nachfolgend unter Punkt 8. beschrieben) in das Hauptmenü. Innerhalb eines Menüs erfolgt durch Drücken der *Esc* Taste der Rücksprung in die vorhergegangene Maske bzw. bei Parameter-Eingabefelder in die Home-Position am linken oberen Displayrand.
- ④ Die ↑ Taste dient innerhalb eines Menüs zum Aufwärtsblättern oder zum Erhöhen von Parametereinstellungen.
- (5) In der Standardanzeige wird durch Drücken der Taste die Anlage ein-/ ausgeschaltet. In einem Menü oder bei Parametereinstellungen werden anhand der Taste die Auswahl bzw. Einstellungen bestätigt.
- 6 Die ↓ Taste dient innerhalb eines Menüs zum Abwärtsblättern oder zum Verringern von Parametereinstellungen.

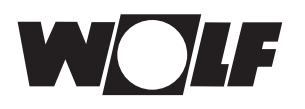

# Standardanzeige BMK

Standardanzeige BMK

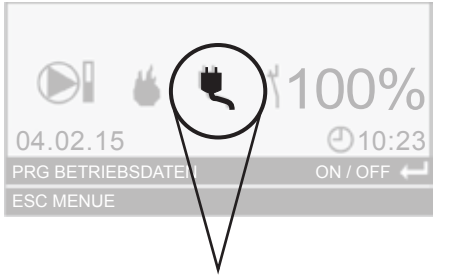

Betriebsart: "Externe Anforderung"

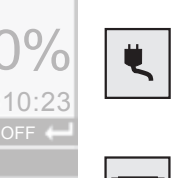

8

### Es wird die aktuelle Betriebsart angezeigt

#### **Externe Anforderung**

Die Freigabe, WRG-Anforderung, Heizanforderung und Kühlanforderung erfolgt über Hardware-Eingänge.

#### pLAN Klimaregler

Die Freigabe, WRG-Anforderung, Heizanforderung und Kühlanforderung erfolgt über Bus. (nur in Verbindung mit WRS-K möglich)

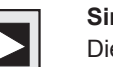

#### Simulation

Die Freigabe, WRG-Anforderung, Heizanforderung und Kühlanforderung ist in den Grundeinstellungen einzustellen.

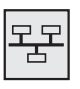

#### **GLT** - Betrieb

Die Freigabe, WRG-Anforderung, Heizanforderung und Kühlanforderung erfolgt über eine Gebäudeleittechnik.

#### Es wird der aktuelle Anlagenstatus angezeigt

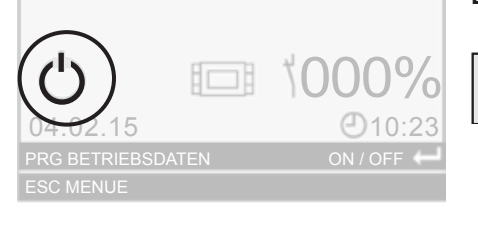

#### Standby

Anlage über Enter - Taste am BMK ausgeschaltet.

Es sind nur noch sicherheitsrelevante Funktionen wie außentemperaturabhängige Heizkreispumpen Einschaltung und Stillstandschutz aktiv, sowie Wartungsfunktionen wie Handbetrieb oder automatische Entlüftung.

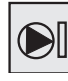

Ċ

#### KVS-Pumpe ausgeschaltet

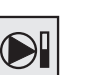

**KVS-Pumpe eingeschaltet** 

Es wird die aktuelle Pumpendrehzahl anhand einer Skala angezeigt.

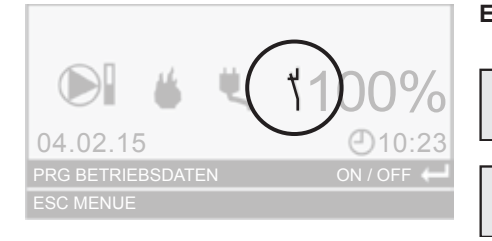

#### Es wird die externe Anlagenfreigabe angezeigt

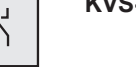

**KVS-Regelung gesperrt** 

**KVS-Regelung freigegeben** 

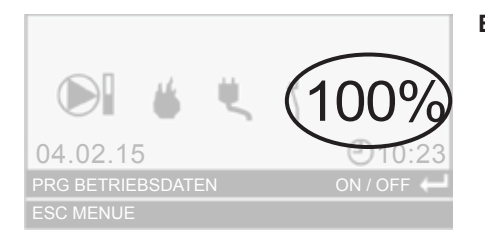

Es wird die aktuelle WRG-Anforderung angezeigt

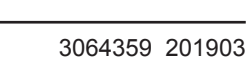

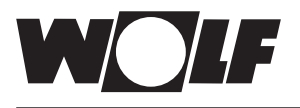

# Standardanzeige BMK

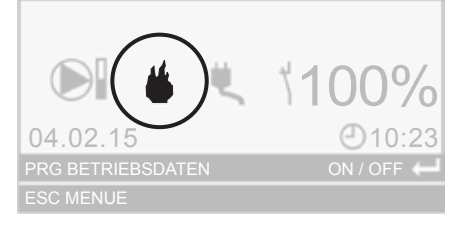

#### Es wird die aktuelle Energieeinspeisung angezeigt

Heizanforderung aktiv

Kühlanforderung aktiv

\*

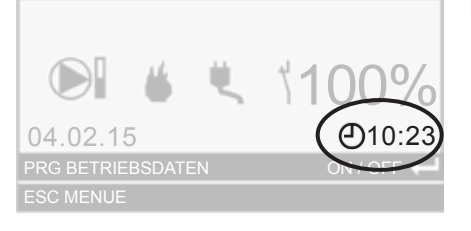

#### Es wird die aktuelle Uhrzeit angezeigt

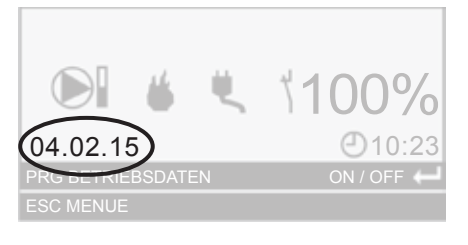

#### Es wird das aktuelle Datum mit Wochentag angezeigt Hinweis: Besteht eine Buskommunikation mit der WOLF-Klimaregelung werden die Einstellungen synchronisiert. D.h. es werden die Einstellungen vom Klimaregler übernommen.

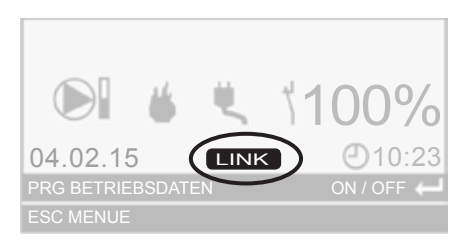

#### Es wird eine bestehende Verbindung zum Wolf Portal angezeigt.

#### 9.1 Menüstruktur Bedienebene

Es werden nur die Menüpunkte eingeblendet, die für die betreffende Anlage relevant sind.

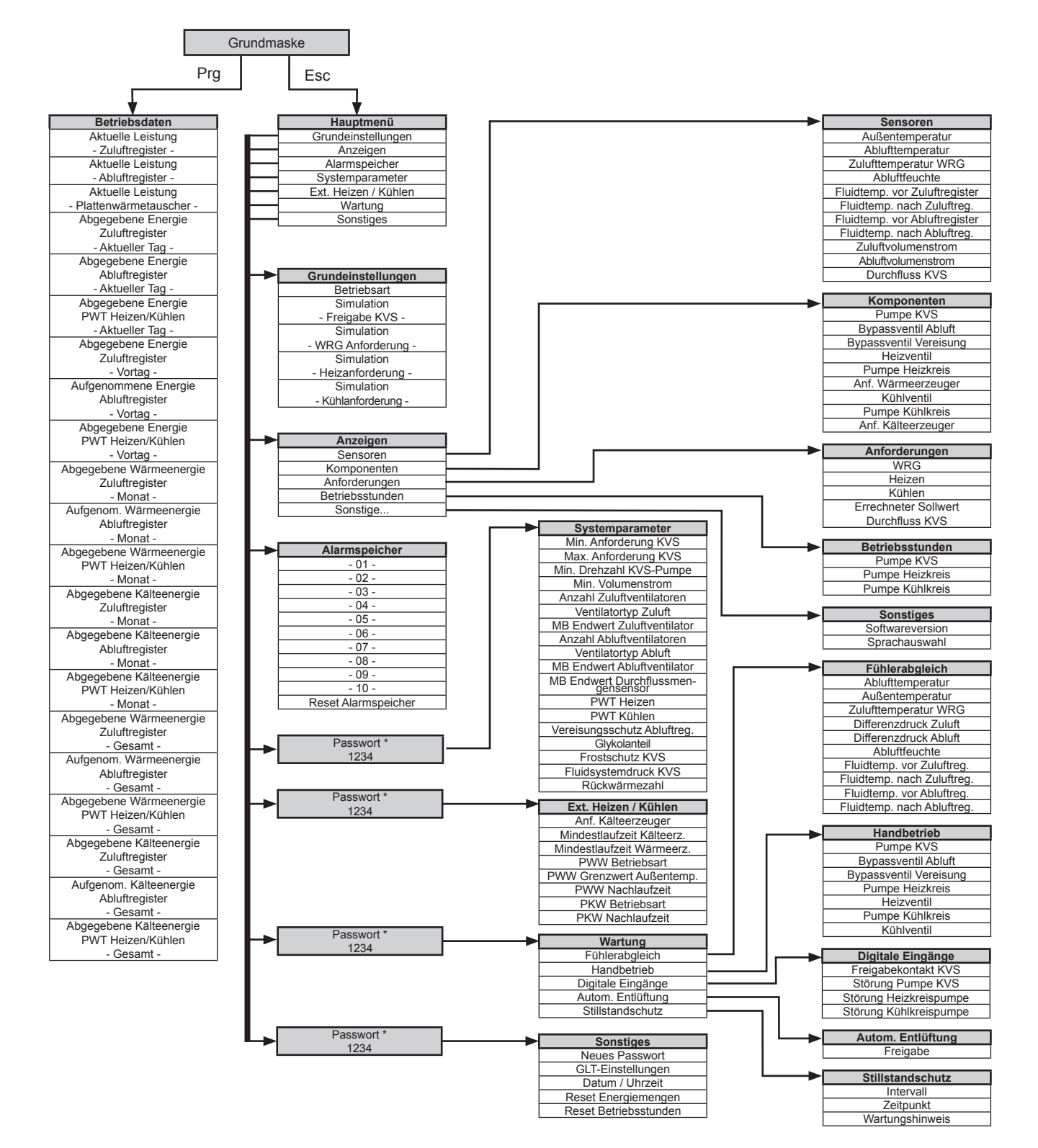

\* Nach einmaliger Eingabe des Fachmannpasswortes, ist dieses f
ür Zehn Minuten g
ültig. Bei einer erneuten Anwahl der Fachmann-Ebene innerhalb von 10min. wird die Passwortabfrage übersprungen.

#### 9.2 Betriebsdaten

Durch Drücken der Prg Taste gelangt man zu den Betriebsdaten, in denen folgende Soll- und Istwerte der Anlage angezeigt werden.

Die Taste ↓ dient innerhalb des Menüs zum Abwärtsblättern.

Die Taste  $\Lambda$  dient innerhalb des Menüs zum Aufwärtsblättern.

Durch Drücken der **Esc** Taste erfolgt der Rücksprung in die Grundmaske.

#### Übersicht:

- Aktuelle Leistung Zuluftregister  $\rightarrow$
- Aktuelle Leistung Abluftregister  $\rightarrow$
- Aktuelle Leistung PWT Heizen / Kühlen  $\rightarrow$
- Aktueller Tag Abgegebene Energiemenge Zuluftreg.  $\rightarrow$
- Aktueller Tag Aufgenommene Energiemenge Abluftreg.  $\rightarrow$
- Aktueller Tag Abgegebene Energiemenge PWT Heizen / Kühlen
- Vortag Abgegebene Energiemenge Zuluftreg.  $\rightarrow$
- Vortag Aufgenommene Energiemenge Abluftreg.  $\rightarrow$
- Vortag Abgegebene Energiemenge PWT Heizen / Kühlen  $\rightarrow$
- Monat Abgegebene Wärmeenergie Zuluftreg.  $\rightarrow$
- Monat Aufgenommene Wärmeenergie Abluftreg.  $\rightarrow$
- Monat Abgegebene Wärmeenergie PWT Heizen / Kühlen  $\rightarrow$
- Monat Abgegebene Kälteenergie Zuluftreg.  $\rightarrow$
- Monat Aufgenommene Kälteenergie Abluftreg.  $\rightarrow$
- Monat Abgegebene Kälteenergie PWT Heizen / Kühlen  $\rightarrow$
- Gesamt Abgegebene Wärmeenergie Zuluftreg.  $\rightarrow$
- Gesamt Aufgenommene Wärmeenergie Abluftreg.
- Gesamt Abgegebene Wärmeenergie PWT Heizen / Kühlen  $\rightarrow$
- Gesamt Abgegebene Kälteenergie Zuluftreg.  $\rightarrow$
- Gesamt Aufgenommene Kälteenergie Abluftreg.  $\rightarrow$
- Gesamt Abgegebene Kälteenergie PWT Heizen / Kühlen  $\rightarrow$

#### 9.3 Hauptmenü

Durch Drücken der **Esc** Taste gelangt man in das Hauptmenü. Die Taste V dient innerhalb des Menüs zum Abwärtsblättern. Die Taste **↑** dient innerhalb des Menüs zum Aufwärtsblättern. Anhand der Taste 🛩 wird die Auswahl bestätigt. Durch Drücken der **Esc** Taste erfolgt der Rücksprung in die Grundmaske.

#### Übersicht:

- Grundeinstellungen 12.3.1
- 12.3.2 Anzeigen
- 12.3.3 Alarmspeicher  $\rightarrow$ 12.3.4
- Systemparameter  $\rightarrow$ Ext. Heizen/Kühlen 12.3.5
- 12.3.6  $\rightarrow$
- Wartung
- 12.3.7 Sonstiges

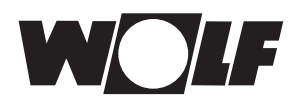

#### 9.3.1 Grundeinstellungen

Grundmaske 🖂 Hauptmenü 🗲 Grundeinstellungen

Die Taste ↓ dient innerhalb des Menüs zum Abwärtsblättern. Die Taste ↑ dient innerhalb des Menüs zum Aufwärtsblättern. Anhand der Taste ← wird die Auswahl bestätigt. Die Taste ↓ dient innerhalb der Auswahl zum Verringern der Parametereinstellung. Die Taste ↑ dient innerhalb der Auswahl zum Erhöhen der Parametereinstellung. Anhand der Taste ← wird die Parametereinstellung wieder bestätigt. Durch Drücken der **Esc** Taste erfolgt der Rücksprung in die Grundmaske

Es können Einstellungen zur Betriebsart vorgenommen werden.

Die Sollwerteinstellungen zur Betriebsart "Simulation" werden erst eingeblendet, wenn die entsprechende Betriebsart ausgewählt wurde.

#### Auswahl Betriebsart

Einstellmöglichkeiten siehe Seite 16.

Übersicht:

- Esc ZURÜCK 🛏 AUSWAHL ANZEIGEN 🗢 🛛 Externe Anforderung
  - → pLAN Klimaregler
  - → Simulation
  - $\rightarrow$  GLT-Betrieb

GRUNDEINSTELLUNG Freigabe KVS CEIN >

GRUNDEINSTELLUNG

aktiv

ų.

Ext.Anforderung

Freigabe KVS bei Betriebsart Simulation

Die Einstellung ist nur in der Betriebsart "Simulation" wirksam.

#### Übersicht:

- Ein
- → Aus

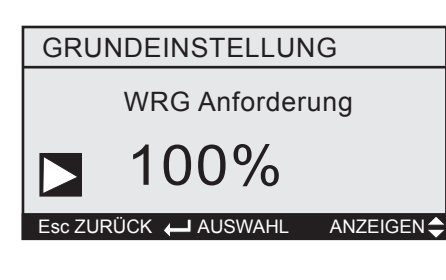

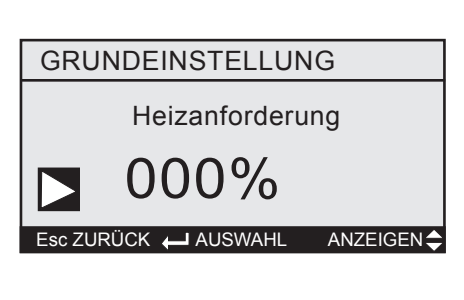

WRG Anforderung bei Betriebsart Simulation

Die Einstellung ist nur in der Betriebsart "Simulation" wirksam.

### Übersicht:

→ 0 - 100%

Heizanforderung bei Betriebsart Simulation

Die Einstellung ist nur in der Betriebsart "Simulation" wirksam.

Übersicht:

→ 0 - 100%

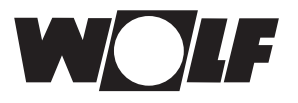

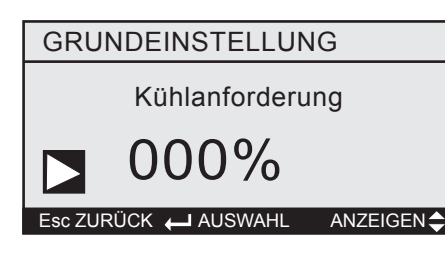

#### Kühlanforderung bei Betriebsart Simulation

Die Einstellung ist nur in der Betriebsart "Simulation" wirksam.

Übersicht:

→ 0 - 100%

#### 9.3.2 Anzeigen

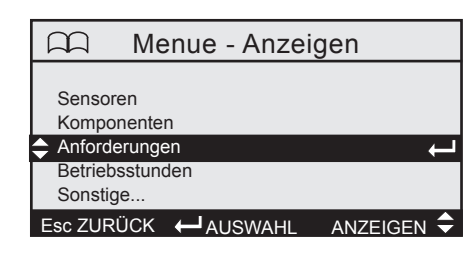

Grundmaske Esc Hauptmenü 굳 Anzeigen

Es werden die Messwerte der Sensoren sowie der Status aller verfügbaren Komponenten angezeigt .

Die Softwareversion als auch die Betriebsstunden werden angezeigt und die Menüsprache eingestellt.

#### Übersicht:

- $\rightarrow$  Sensoren
- → Komponenten
- $\rightarrow$  Anforderungen
- → Betriebsstunden
- → Sonstiges

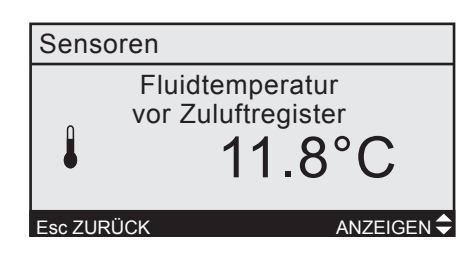

#### Sensoren

Es werden je nach angeschlossenen Sensoren nacheinander folgende Istwerte angezeigt.

#### Übersicht:

- → Außentemperatur \*
- → Ablufttemperatur \*
- → Zulufttemperatur WRG
- → Abluftfeuchte \*
- → Fluidtemperatur vor Zuluftregister
- → Fluidtemperatur nach Zuluftregister
- $\rightarrow$  Fluidtemperatur vor Abluftregister
- $\rightarrow$  Fluidtemperatur nach Abluftregister
- $\rightarrow$  Zuluftvolumenstrom \*
- $\rightarrow$  Abluftvolumenstrom \*
- $\rightarrow \quad \text{Durchfluss KVS}$
- $\rightarrow$  Fluidsystemdruck KVS
- \* besteht eine Busverbindung zum Klimaregler WRS-K, wird der Messwert über Bus übertragen und angezeigt, falls dieser am Klimaregler angeschlossen ist.

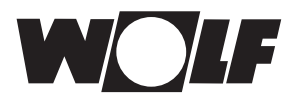

| Komponenten |     |            |  |  |
|-------------|-----|------------|--|--|
| Pumpe KVS   |     |            |  |  |
| ⊚ 000.0%    |     |            |  |  |
| Esc ZURİ    | ЭСК | ANZEIGEN 🗢 |  |  |
|             |     |            |  |  |

#### Komponenten

Es werden je nach vorhandenen Komponenten nacheinander die aktuellen Zustände angezeigt.

#### Übersicht:

- $\rightarrow$  Pumpe KVS
- $\rightarrow$  3-Wege-Ventil Abluft
- → Bypassventil Vereisungsschutz
- → Heizventil PWT
- → Pumpe Heizkreis
- → Anf. Wärmeerzeuger
- → Kühlventil PWT
- → Pumpe Kühlkreis
- → Anf. Kälteerzeuger

| Anforderunger | ı          |
|---------------|------------|
| V             | WRG        |
| *             | 100%       |
| Esc ZURÜCK    | ANZEIGEN 🗢 |

#### Anforderungen

Es werden je nach Anlagenkonfiguration nacheinander die aktuellen Anforderungen angezeigt.

#### Übersicht:

- → WRG
- → Heizen
- → Kühlen
- → Errechneter Sollwert Durchfluss KVS

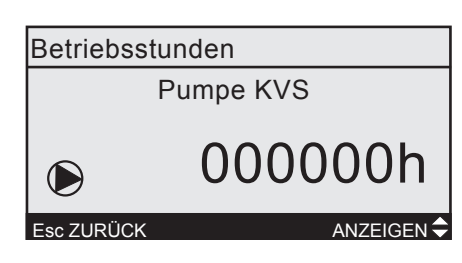

#### Betriebsstunden

Es werden je nach vorhandenen Komponenten nacheinander die aktuellen Betriebsstunden angezeigt.

#### Übersicht:

- → Pumpe KVS
- → Pumpe Heizkreis
- → Pumpe Kühlkreis

| Sonstiaes |
|-----------|
|-----------|

Software: KVS Control Version: 1.4.000

Datum: 17.11.2017

ANZEIGEN 🗢

#### Esc ZURÜCK

#### Sonstiges

Durch Drücken der  $\Lambda$  /  $\Psi$  Tasten werden nacheinander die Softwareversion und die Sprachauswahl angezeigt.

Es wird die Software, Softwareversion und das Ausgabedatum der Softwareversion angezeigt.

Wird der Menüpunkt zur Sprachauswahl gewählt, wird durch Drücken der  $\leftarrow$  Taste die Sprache markiert. Mit den Tasten  $\uparrow / \checkmark$  kann die gewünschte Sprache gewählt und durch erneutes Drücken der  $\leftarrow$  Taste übernommen werden

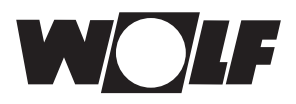

#### 9.3.3 Alarmspeicher BMK

| Alarmspeicher -01- |            |
|--------------------|------------|
| AL - 08            |            |
| Störung Pumpe KVS  |            |
|                    |            |
| 16.02.2015         | 07:45      |
| Esc ZURÜCK         | ANZEIGEN 🖨 |

| Grundmaske 🗔 |  | Hauptmenü | - | > | Alarmspeicher |
|--------------|--|-----------|---|---|---------------|
|--------------|--|-----------|---|---|---------------|

Es werden die letzten 10 Alarm- oder Warnmeldungen mit dem Zeitpunkt ihres Auftretens dargestellt. Am Ende der Alarmhistorie kann der Speicher gelöscht werden.

| Parameter                  | Einstellbereich | Werkseinstellung |  |
|----------------------------|-----------------|------------------|--|
| Alarmspeicher zurücksetzen | Nein / Ja       | Nein             |  |

#### 9.3.4 Systemparameter

Grundmaske Esc > Hauptmenü 굳 > Systemparameter

#### **KVS Anforderungen**

Mit der Min. Anforderung wird der Einschaltpunkt der Pumpenstation definiert, d.h. überschreitet das Anforderungssignal WRG, Heizen oder Kühlen den eingestellten Grenzwert, schaltet die KVS-Pumpe mit der definierten Mindestdrehzahl der KVS-Pumpe ein. Der eingestellte Min. Volumenstrom wird dabei aber nicht unterschritten. Bei der eingestellten Max. Anforderung wird das optimale Wärmekapazitätsstromverhältnis von Luft zu Sole ausgeregelt.

#### Zuluftventilator / Abluftventilator

Mit dem Parameter "Anzahl" wird der Multiplikator für den gemessenen Volumenstrom eingestellt. Diese Funktion wird benötigt wenn 2 oder mehr Zu- bzw. Abluftventilatoren vorhanden sind.

Wichtig: Die Ventilatoren müssen in diesem Fall parallel, d.h. mit der gleichen Ventilatordrehzahl angesteuert werden.

Mit den Parametern "Ventilatortyp" und "k-Faktor" werden die benötigten Eingaben zur Berechnung des Volumenstrom gemacht.

Der Messbereich ist auf den max. Volumenstrom des Klimagerätes abzustimmen und in der Regelung sowie am Differenzdrucksensor identisch einzustellen.

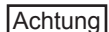

Die Berechnungsformel und k-Faktor ist am Typenschild des Ventilators angegeben.

Der Ventilatortyp 1 entspricht der Berechnungsformel:

$$V = k x \sqrt{\Delta p}$$

Der Ventilatortyp 2 entspricht der Berechnungsformel:

#### Durchflussmengensensor Zuluftregister

Der Messbereich ist auf den max. Durchfluss des Systems abzustimmen und in der Regelung sowie am Durchflussmengensor identisch einzustellen.

| Systemparameter      |      |            |  |  |
|----------------------|------|------------|--|--|
| KV                   | S    |            |  |  |
|                      | min. | max.       |  |  |
| Anforderung          | 5%   | 9,5V       |  |  |
| KVS-Pumpe            | 20%  |            |  |  |
| Volumenstrom 5 I/min |      |            |  |  |
| Esc ZURÜCK 🔶 AUS     | WAHL | ANZEIGEN 🗢 |  |  |

#### Plattenwärmetauscher

Anhand der Parameter "Plattenwärmetauscher Heizen" und "Plattenwärmetauscher Kühlen" werden die entsprechenden Ein- und Ausgänge konfiguriert und die dazugehörigen Parameter unter "Ext. Heizen / Kühlen" freigegeben.

#### Vereisungsschutz Abluftregister

Sinkt die Fluidtemperatur vor dem Abluftregister unter den eingestellten Grenzwert, wird das Temperaturniveau vor dem Abluftregister durch stetiges öffnen des Bypassventil's vom Zuluftregister erhöht bis der Grenzwert erreicht wird.

#### Glykolanteil

Die Einstellung erfolgt in Volumenprozent und ist zur Berechnung der genauen Wärmekapazität erforderlich. Die Daten zur Kennlinie finden Sie unter "Technische Daten".

Bitte verwenden Sie Glykol das der Kennlinie entspricht, da ansonsten die Wärmekapazität falsch berechnet wird und dadurch die Energieeffizienz vom KVS sinken kann.

#### Frostschutz KVS

Sinkt eine der gemessenen Fluidtemperaturen unter die Frostschutzgrenze (abhängig vom eingestellten Glykolanteil) wird die KVS-Pumpe eingeschaltet. Besteht die Möglichkeit Wärme in den Kreislauf einzuspeisen, wird auch das Heizventil zum PWT geöffnet, der Wärmeerzeuger angefordert und die Heizkreispumpe eingeschaltet. Der Frostschutz ist aktiv bis die Frostschutzgrenze + "Hysterese Frostschutz KVS" überschritten wird.

#### Fluidsystemdruck KVS

Ein Drucksensor dient zur Überwachung des Fluid-Systemdruckes. Unterschreitet der gemessene Wert den Warngrenzwert, wird eine Warnmeldung ausgegeben. Unterschreitet der gemessene Wert den Alarmgrenzwert, wird eine Alarmmeldung ausgegeben.

| Parameter                                                | Einstellbereich            | Werkseinstellung |
|----------------------------------------------------------|----------------------------|------------------|
| KVS – Min. Anforderung                                   | 1 – 30%                    | 5%               |
| KVS – Max. Anforderung                                   | 0,1 - 10,0V                | 9,5V             |
| KVS-Pumpe – Min. Drehzahl                                | 0 - 99%                    | 20%              |
| KVS – Min. Volumenstrom                                  | 0 – 50l/min                | 5l/min           |
| Zuluftventilator – Anzahl                                | 1 – 10                     | 1                |
| Zuluftventilator – Ventilatortyp                         | 1 – 2                      | 1                |
| Zuluftventilator – k-Faktor                              | 0 – 2000                   | 0                |
| Differenzdrucksensor Zuluftventi-<br>lator - Messbereich | 0 - 6000 Pa                | 1000 Pa          |
| Abluftventilator – Anzahl                                | 1 – 10                     | 1                |
| Abluftventilator – Ventilatortyp                         | 1 – 2                      | 1                |
| Abluftventilator – k-Faktor                              | 0 – 2000                   | 0                |
| Diffenzdrucksensor Abluftventila-<br>tor - Messbereich   | 0 - 6000 Pa                | 1000 Pa          |
| Durchflussmengensensor<br>Zuluftregister - Messbereich   | 0 - 999,9 l/min            | 75,0 l/min       |
| Plattenwärmetauscher Heizen                              | Nicht vorhanden/integriert | Nicht vorhanden  |
| Plattenwärmetauscher Kühlen                              | Nicht vorhanden/integriert | Nicht vorhanden  |
| Grenzwert Vereisungsschutz                               | -10 – 10°C                 | -2°C             |

| Glykolanteil (Volumenprozent)            | 0 – 50%      | 0%     |
|------------------------------------------|--------------|--------|
| Hysterese Frostschutz KVS                | 2,0 - 20,0 K | 5,0    |
| Fluidsystemdruck                         | 0,5 – 10bar  | 1,0bar |
| Fluidsystemdruck<br>KVS - Alarmgrenzwert | 0,5 – 10bar  | 0,5bar |
| Akt. Rückwärmezahl                       |              |        |

#### 9.3.5 Ext. Heizen / Kühlen

### Grundmaske 📧 Hauptmenü 💌 Ext. Heizen / Kühlen

In Verbindung mit Sole/Wasser-Wärmetauscher ist die Wolf KVS-Hydraulikeinheit in der Lage Fremdwärme bzw Fremdkälte in den Solekreislauf einzuspeisen. Temperatursensoren an den jeweiligen Luft/Sole-Wärmetauscher geben Aufschluss über den tatsächlichen zugeführten Energiebedarf sowie über einen plausiblen Betrieb durch absichtliche Umgehung des Abluft Luft/Sole-Wärmetauscher.

#### Kälteerzeugung

Wurde ein Plattenwärmetauscher Kühlen konfiguriert, werden Ausgänge zur Ansteuerung einer Kühlkreispumpe sowie zur Anforderung eines Kälteerzeugers bereitgestellt. Sobald die Kühlkreispumpe angefordert wird, wird auch die Anforderung an den Kälteerzeuger aktiviert. Die Anforderung des Kälteerzeugers erfolgt zweistufig, je nach Regelabweichung. Eine Mindestlaufzeit ist einstellbar. Bei Anforderung der 2. Stufe sind beide Ausgänge gesetzt.

#### Betriebsart Pumpe Kühlkreis:

- bedarfsabhängig: bei Kühlbedarf ein, sonst aus
- Dauerbetrieb: Pumpe bei eingeschalteter Anlage immer ein

#### Wärmeerzeugung

Wurde ein Plattenwärmetauscher Heizen konfiguriert, werden Ausgänge zur Ansteuerung einer Heizkreispumpe sowie zur Anforderung eines Wärmeerzeugers bereitgestellt. Sobald die Heizkreispumpe angefordert wird, wird auch die Anforderung an den Wärmeerzeuger aktiviert. Die Anforderung des Wärmeerzeugers erfolgt einstufig. Eine Mindestlaufzeit ist einstellbar.

#### Betriebsart Pumpe Heizkreis:

bedarfsabhängig:

| • | bedarfsabhängig:      | bei Heizbedarf ein, sonst aus              |
|---|-----------------------|--------------------------------------------|
| • | über Außentemperatur: | bei Außentemperatur < eingestellter Wert,  |
|   |                       | dann Pumpe ein                             |
|   | Dauerbetrieb:         | Pumpe bei eingeschalteter Anlage immer ein |

| Parameter                                            | Einstellbereich                                        | Werkseinstellung |
|------------------------------------------------------|--------------------------------------------------------|------------------|
| Schaltpunkt für Anforderung<br>Kälteerzeuger 2.Stufe | 2 – 100%                                               | 50%              |
|                                                      | 1                                                      | 1                |
| Mindestlaufzeit Stufe<br>Kälteerzeuger               | 0 – 20min.                                             | 6min.            |
|                                                      |                                                        |                  |
| Mindestlaufzeit Stufe<br>Wärmeerzeuger               | 0 – 20min.                                             | 6min.            |
|                                                      | -                                                      |                  |
| Betriebsart Pumpe Heizkreis                          | bedarfsabhängig /<br>über Außentemp. /<br>Dauerbetrieb | bedarfsabhängig  |

#### Ext. Heizen / Kühlen Kälteerzeuger Schaltpunkt für Anforderung Kälteerzeuger 050.0% 2. Stufe

sc ZURÜCK 🛏 AUSWAHL 🛛 ANZEIGEN 🖨

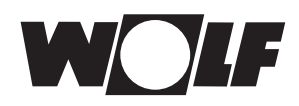

| Grenzwert Außentemperatur    | -20 – 15°C                        | 2°C             |
|------------------------------|-----------------------------------|-----------------|
|                              |                                   |                 |
| Nachlaufzeit Pumpe Heizkreis | 0 – 60min.                        | 2min.           |
|                              |                                   |                 |
| Betriebsart Pumpe Kühlkreis  | bedarfsabhängig /<br>Dauerbetrieb | bedarfsabhängig |
|                              |                                   |                 |
| Nachlaufzeit Pumpe Kühlkreis | 0 – 60min.                        | 2min.           |

#### 9.3.6 Wartung

### | Grundmaske 📧 Hauptmenü 굳 Wartung

Fühlerabgleich

Esc ZURÜCK 🔶 AUSWAHL

Menue - Wartung

Handbetrieb Autpm. Entlüftung

Stillstandsschutz

ge fur li

ANZEIGEN 🗘

Die Wolf KVS-Einheit arbeitet wartungsfrei. Im Wartungs-Menü besteht die Möglichkeit Fühlerkorrekturen vorzunehmen, Ausgänge für Inbetriebnahmezwecke manuell anzusteuern, eine autom. Entlüftungsfunktion

zu starten und Grenzwerte für Wartungsmeldungen und Stillstandschutz zu definieren.

Durch einen einstellbaren jährlichen Wartungshinweis, wird die Möglichkeit gegeben Reinigungshinweise sowie Wartungsanweisungen des Frostschutzmittels Hersteller nachzukommen.

#### Übersicht:

- → Fühlerabgleich
- → Handbetrieb
- → Digitale Eingänge
- → Autom. Entlüftung
- → Stillstandschutz

| Fühlerabgleich |
|----------------|
|                |

#### Fühlerabgleich

Zulufttemperatur WRG

Bei jedem angeschlossenen Temperatur-, Feuchte- und Differenzdrucksensor kann ein Fühlerabgleich durchgeführt werden (Fühlerkorrektur).

| Parameter              | Einstellbereich | Werkseinstellung |
|------------------------|-----------------|------------------|
| Ablufttemperatur       | -5 – 5K         | 0K               |
|                        |                 |                  |
| Außentemperatur        | -5 – 5K         | 0K               |
| Zulufttomporatur W/DC  | E EV            | OK               |
| Zuluittemperatur WRG   | -0 – 0K         | UK               |
| Differenzdruck Zuluft  | -100 – 100Pa    | 0Pa              |
| Differenzardek Zalak   | 100 1001 4      | 0.0              |
| Differenzdruck Abluft  | -100 – 100Pa    | 0Pa              |
|                        |                 |                  |
| Abluftfeuchte          | -20 – 20%r.H.   | 0%r.H.           |
|                        |                 |                  |
| Fluidtemp. vor Zuluft  | -5 – 5K         | 0K               |
|                        |                 | 014              |
| Fluidtemp. nach Zuluft | -5 – 5K         | UK               |
| Eluidtemp vor Abluft   | -5 <u>-</u> 5K  | 0K               |
|                        | -0 01           | ölt              |
| Fluidtemp. nach Abluft | -5 – 5K         | 0K               |
|                        |                 | -                |

0.0 K

Esc ZURÜCK 🛏 AUSWAHL 🛛 ANZEIGEN 🗢

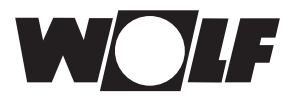

| Handbetrieb               |                 |
|---------------------------|-----------------|
| Pumpe KVS                 |                 |
| Freigabe:<br>Anforderung: | > AUS<br>00.0 V |
| Esc ZURÜCK 🛏 AUSWAHL      | ANZEIGEN 🗢      |

#### Handbetrieb

Über den Modus "Handbetrieb" kann bei ausgeschalteter Anlage jeder vorhandene Ausgang per Hand mit einem festen Wert aktiviert werden.

| Parameter                  | Einstellbereich | Werkseinstellung |
|----------------------------|-----------------|------------------|
| Pumpe KVS - Freigabe       | Aus / Ein       | Aus              |
| Pumpe KVS - Anforderung    | 0 – 10V         | 0V               |
| Bypassventil Abluft        | 0 – 10V         | 0V               |
| Bypassventil Vereisung     | 0 – 10V         | 0V               |
| Pumpe Heizkreis            | Aus / Ein       | Aus              |
| Heizventil                 | 0 – 10V         | 0V               |
| Anf. Wärmeerzeuger         | Aus / Ein       | Aus              |
| Pumpe Kühlkreis            | Aus / Ein       | Aus              |
| Kühlventil                 | 0 – 10V         | 0V               |
| Anf. Kälteerzeuger 1.Stufe | Aus / Ein       | Aus              |
| Anf. Kälteerzeuger 2.Stufe | Aus / Ein       | Aus              |
| Betriebsmeldung            | Aus / Ein       | Aus              |
| Warnmeldung                | Aus / Ein       | Aus              |
| Alarmmeldung               | Aus / Ein       | Aus              |

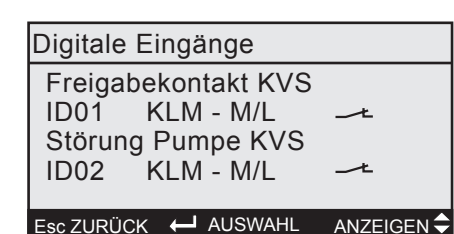

#### Digitale Eingänge

Alle digitalen Eingänge werden mit ihrem aktuellen Zuständen (Kontakt geschlossen oder Kontakt geöffnet) angezeigt.

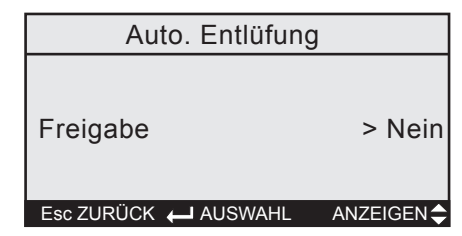

#### Autom. Entlüftung

In Verbindung mit einem optionalen Schnellentlüfter dient die Funktion zur Entlüftung der Hydraulikeinheit.

Wird die Funktion aktiviert, wird die KVS-Pumpe 15 min. getaktet angesteuert.

| Parameter                  | Einstellbereich | Werkseinstellung |
|----------------------------|-----------------|------------------|
| Freigabe Autom. Entlüftung | Nein / Ja       | Nein             |

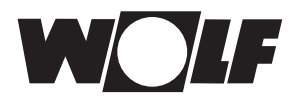

| Stillstandschutz      |                       |  |
|-----------------------|-----------------------|--|
| Zyklische Ansteuerung |                       |  |
| nach:<br>Zeitpunkt:   | 07 Tagen<br>05:00 Uhr |  |
|                       |                       |  |

#### Stillstandschutz

Für Pumpen und Ventile ist ein Stillstandschutz aktiv. Die Auswertung erfolgt für jede Pumpe bzw. für jedes Ventil separat. Wenn die jeweilige Komponente innerhalb einer einstellbaren Zeit nicht eingeschaltet bzw. über 5% angesteuert wurde, wird diese Komponente zu einem vorgegebenen Zeitpunkt für 30s betätigt.

Tritt der Stillstandschutz für ein Ventil im laufenden Betrieb auf (z.B. Heizventil im Sommer), wird während dem Stillstandschutz für das jeweilige Ventil die KVS-Pumpe ausgeschaltet.

Zudem ist ein jährliches Wartungsintervall aktivierbar. Der Monat indem der Wartungsintervall angezeigt werden ist einstellbar.

| Parameter                              | Einstellbereich  | Werkseinstellung |
|----------------------------------------|------------------|------------------|
| Zyklische Ansteuerung nach             | 1 – 99 Tagen     | 7 Tagen          |
| Zeitpunkt                              | 00:00 – 23:59Uhr | 5:00Uhr          |
| Freigabe jährlicher<br>Wartungshinweis | Nein / Ja        | Ja               |
| Monat                                  | Jan. – Dez.      | Oktober          |

#### 9.3.7 Sonstiges

Grundmaske Esc > Hauptmenü - Sonstiges

#### Neues Passwort

Es kann das Fachmann-Passwort geändert werden.

#### Schnittstellenkarte

In der Regel sind die Einstellungen ab Werk voreingestellt.

Wird eine Schnittstellenkarte nachträglich eingebaut, kann die entsprechende Schnittstelle konfiguriert und die Übertragungsrate eingestellt werden. Die Übertragungsrate ist mit dem vorhanden Einstellungen der Gebäudeleittechnik abzustimmen. Für "Modbus-Slave" kann zusätzlich die GLT-Adresse, die Stoppbits und die Parität eingestellt werden.

Für eine Wolf-Portalanbindung ist eine Übertragungsrate von 9600 bit/s zwingend einzustellen.

#### Datum / Uhrzeit

Das Datum und die Uhrzeit sind auf die Mitteleuropäische Zeit voreingestellt. Anpassungen von Datum und Uhrzeit sind hier möglich.

Eine Umstellung von Sommer- und Winterzeit funktioniert automatisch.

Besteht eine Buskommunikation mit der Wolf-Klimaregelung werden die Einstellungen synchronisiert. D.h. es werden die Einstellungen vom Klimaregler übernommen.

#### Eingabemöglichkeit von Wolf-Auftragsnummer

Um bei einer Portalanbindung zusätzliche Informationen abrufen zu können, besteht die Möglichkeit die Auftragsnummer der Pumpenstation einzustellen. Die Auftragsnummer ist aus den beiliegenden Unterlagen (Schaltplan, Inbetriebnahme-/ Parameterliste) zu entnehmen.

Sonstiges Neues Passwort 1234 Esc.ZURÜCK ← AUSWAHL ANZEIGEN ◆

#### Energiemengen zurücksetzen

Es besteht die Möglichkeit die aufsummierten Energiemengen (Gesamt) zurückzusetzen.

#### Betriebsstunden zurücksetzen

Wird eine Komponente getauscht, können die jeweiligen Betriebsstunden zurückgesetzt werden.

| Parameter                                       | Einstellbereich                                             | Werkseinstellung |
|-------------------------------------------------|-------------------------------------------------------------|------------------|
| Neues Passwort                                  | 0 – 999999h                                                 | 0h               |
| Schnittstelle BMS card                          | Modbus Slave/<br>Ethernet /<br>pCO Manager /<br>Wolf Portal | nach Bestellung  |
| Übertragungsrate                                | 1200 / 2400 / 4800 /<br>9600 / 19200 / 38400                | 9600             |
| GLT-Adresse                                     | 1 - 207 *                                                   | 1                |
| Stoppbit                                        | 1 / 2                                                       | 1                |
| Parität                                         | None / Even / Odd                                           | None             |
| Schnittstelle BMS2 vorhanden?                   | Nein / Ja                                                   | nach Bestellung  |
| Adresse                                         | 1 - 207 *                                                   | 1                |
| Datum                                           | 1.1.00 – 31.12.99                                           | Aktuelles Datum  |
| Uhrzeit                                         | 00:00 – 23:59Uhr                                            | Aktuelle Uhrzeit |
| Auftragsnummer                                  | 0 - 999999999                                               | auftragsbezogen  |
| Aufzeichnung Energiemengen zurücksetzen         | Nein / Ja                                                   | Nein             |
| Betriebsstunden Pumpe KVS zurücksetzen          | Nein / Ja                                                   | Nein             |
| Betriebsstunden Pumpe<br>Heizkreis zurücksetzen | Nein / Ja                                                   | Nein             |
| Betriebsstunden Pumpe<br>Kühlkreis zurücksetzen | Nein / Ja                                                   | Nein             |

 \* das Schnittstellenmodul Wolf Link pro (Wolf Portalanbindung) unterstützt ausschließlich den Adressbereich 1 - 9. Eine Änderung der Adresse ist notwendig, wenn mehrere H-KVS- oder Klimaregler auf ein Wolf-Link pro angeschlossen werden.

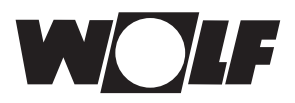

### 10 Touch - Bedienmodul BMK-T10

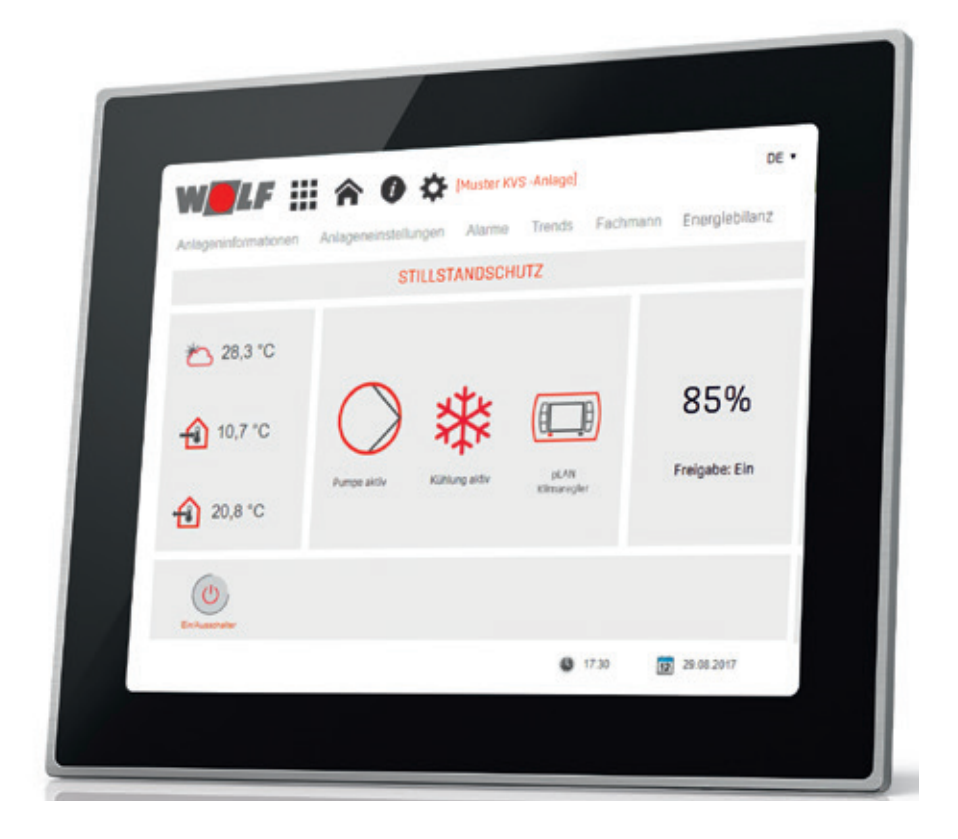

Das Touchpanel (Anschluss: Ethernet) wird mit einem Netzwerkabel am Steckplatz "BMS Card" angeschlossen. Der Datenaustausch erfolgt über die Schnittstellenkarte mit integriertem Webserver.

#### Nötige Einstellungen:

Grundmaske Esc Hauptmenü 🖝 Fachmann 🖝 Sonstige...

| GLT-Protokoll    | Ethernet |
|------------------|----------|
| Übertragungsrate | 19200    |

#### Hinweis:

Regelungstechnische Optimierungen und Einstellungen zur Erweiterung von Funktionen können nur mit dem BMK durchgeführt werden

#### 10.1 Allgemeine Bedienhinweise

Die Bedienung des Touchpanal erfolgt durch Multitouchbewegung

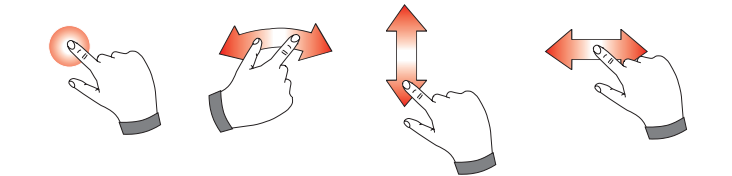

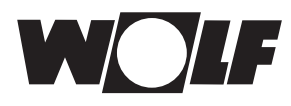

#### 10.2 Anlagenauswahl

Die Anlageliste wird optional Kundenspezifisch angepasst, wenn die Anlage in ein vorhandenes Netzwerk eingebunden werden soll. Die Kommunikation zwischen Anlage und Touchpanel ist IP-basierend.

# Folgende Regelungen können über das Touch-Bedienmodul bedient werden:

- WRS-K Klimaregelung
- H-KVS Regelung

# Die Werkseinstellung der IP-Adressen, wenn nur eine Anlage vorhanden ist, lauten:

| - Anlage:     | 172.16.0.1 |
|---------------|------------|
| - Touchpanel: | 172.16.0.2 |

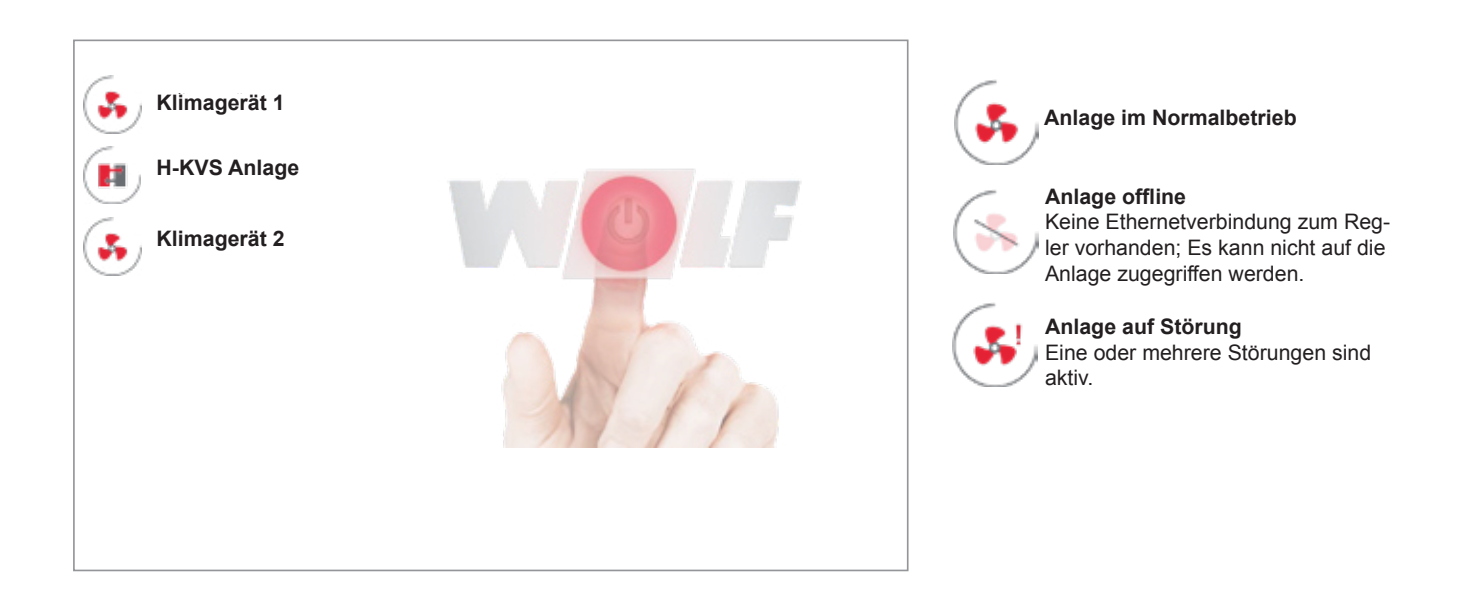

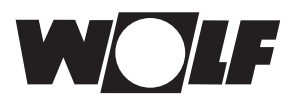

#### 10.3 Gesamtansicht

Die Startseite bietet dem Bediener einen Überblick über aktuelle Temperaturen, den Status der Anlage und ermöglicht den Schnellzugriff auf wichtige Systemfunktionen.

| W <b>E</b> LF :                                                     |                                                                                                    | (4)<br>[Muster KVS | 5<br>-Anlage]               | DE .                 |
|---------------------------------------------------------------------|----------------------------------------------------------------------------------------------------|--------------------|-----------------------------|----------------------|
| Anlageninformationen                                                | Anlageneinstellung                                                                                                    | en Alarme          | Trends Fachma               | nn Energiebilanz 7   |
|                                                                     | 8 STIL                                                                                                    | LSTANDSCHU         | JTZ                         |                      |
| <ul> <li>28,3 °C</li> <li>▲ 10,7 °C ●</li> <li>▲ 20,8 °C</li> </ul> | 10<br>Our of the second second se | 11<br>Kühung akliv | (12)<br>DEAN<br>Klimaregler | 85%<br>Freigabe: Ein |
| (U) (14)<br>En-Australier                                           |                                                                                                    |                    | 17:30                       | (15) 12 29.00 2017   |

- (1) Anlagenliste laden (bei Bedienung mehrerer Anlagen)
- (2) Home Seite laden
- 3 Softwareversion Touchpanel
- (4) Fachmann-Passwort ändern (in Fachmann-Menü verfügbar)
- 5 Anlagenbezeichnung
- 6 Sprachauswahl
- 7 Menüauswahl
- 8 Aktive Sonderbetriebsart
- (9) Anzeige Ist-Temperaturen
- (10) Anzeige Betriebszustand (Standby / Betrieb)
- (11) Anzeige Anlagenstatus (Heiz-/Kühlbetrieb)
- (12) Anzeige Betriebsart
- (13) Aktuelle Anforderung & Freigabe
- (14) Ein-/Ausschalten der Anlage
- (15) Systemzeit/-datum (editierbar)

#### 10.4 Standby-Modus

Wird 5 Minuten keine Eingabe vorgenommen, wird automatisch auf die Startseite gewechselt.

Wird 7min. keine Eingabe getätigt, erscheint der Lockscreen. Nach weiteren 3min. wird das Touchpanel in den Standby-Modus geschaltet (Backlight aus). Durch berühren des Displays erscheint der Lockscreen, der durch wischen des Entsperrbalkens nach rechts entsperrt wird.

#### 10.5 Alarmhistorie Touch-Bedienmodul

Aktive Alarme/Störungen werden durch das Blinken eines roten Balkens unterhalb der Menüauswahl "Alarme" signalisiert. Durch Aufrufen der Seite "Alarme" wird die Alarmhistorie und der Fehlerzustand in Klartext angezeigt. Aktive Alarme werden rot, inaktive Alarme schwarz, dargestellt. Störungsmeldungen werden durch betätigen des Buttons "Alarme quittieren" bestätigt. Die Alarmhistorie kann durch Betätigen des Buttons "Alarmhistorie zurücksetzten" geleert werden.

#### 10.6 Trenddarstellung

Hier können Betriebsdaten aufgezeichnet und über die Zeit skaliert werden. Die Zeitachse ist über Schiebebalken und Multitouch-Gesten anpassbar. Es können bis zu zehn Betriebsdaten parallel dargestellt werden.

#### 10.7 Fachmann-Menü

Die Fachmann-Ebene ist durch Passworteingabe geschützt. Das voreingestellte Kennwort lautet 1234.

Das Passwort wird bei der ersten Anwahl des Fachmann-Menüs abgefragt. Nach erfolgreicher Anmeldung bleibt die Freigabe erhalten und das Passwort kann über ein Symbol in der Menüauswahl geändert werden.

#### 10.8 Anlageninformationen und -einstellungen

Die Menüstruktur ist an die Bedienung des Standard-Bedienmoduls BMK angelehnt.

Mittels Touchgesten und Bedienelemente kann durch die verschiedenen Menüebenen navigiert werden.

Menüpunkte und Parameter werden je nach Anlagenart und -konfiguration individuell angezeigt.

#### 10.9 Energiebilanz

Hier werden aufgenommene und abgegebene thermische Energiemengen über die Zeit skaliert dargestellt.

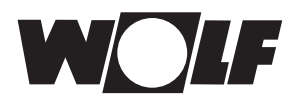

### 11 Technische Daten

### 11.1 Technishe Daten Klima- und Lüftungsmodul KLM

| Technische Daten                                                           | Typ KLM-L / KLM-XL                                                                                  |
|----------------------------------------------------------------------------|----------------------------------------------------------------------------------------------------|
| Abmessungen                                                                | 110x315x60 mm                                                                                       |
| Digitale Eingänge                                                          |                                                                                                    |
|                                                                            | opto-isoliert                                                                                       |
| gesamt                                                                     | 18                                                                                                  |
| 24VAC oder 24VDC                                                           | 14                                                                                                  |
| 24VAC/DC oder 230VAC                                                       | 4                                                                                                   |
| Analoge Eingänge                                                           |                                                                                                    |
| gesamt                                                                     | 10                                                                                                  |
| universal (0-10V, 0-1V, 4-20mA, 0-20mA, 0-5V ratiometrisch, NTC10k, NTC5k) | 6                                                                                                   |
| passiv (NTC10k, NTC5k, PT1000)                                             | 4                                                                                                   |
| Analoge Ausgänge                                                           |                                                                                                    |
| Тур                                                                        | 010VDC opto-isoliert                                                                                |
| Anzahl                                                                     | 6                                                                                                   |
| externe Versorgung                                                         | 24VAC/DC                                                                                            |
| Auflösung                                                                  | 8bit                                                                                                |
| maximale Belastung                                                         | 100VA / 1kOhm (10mA)                                                                                |
| Digitale Ausgänge                                                          |                                                                                                    |
| Тур                                                                        | Relaisausgänge                                                                                      |
| gesamt                                                                     | 18                                                                                                  |
| einpolig                                                                   | 13                                                                                                  |
| Wechsler                                                                   | 5                                                                                                   |
| Spannungsversorgung                                                        | 2836VDC und 24VAC/50-60Hz                                                                           |
| Anschlüsse                                                                 | über Steckverbinder (MatNr. 2744746), max. Spannung: 250VAC, für Querschnitt 0,5-2,5mm <sup>2</sup> |
| Leistungsaufnahme                                                          | max. 30W (bei Versorgung VDC) / max. 45VA (bei Versorgung VAC)                                      |
| Netzwerk / Bedienteilanschluss                                             |                                                                                                    |
| Тур                                                                        | asynchron half duplex RS485 (pLAN)                                                                  |
| Übertragungsgeschwindigkeit                                                | 62,5kbps oder 115,2kbps (über Software wählbar)                                                     |
| Anschluß Bedienteil BMK                                                    | 6-poliger Telefonstecker                                                                            |
| Anbindung Netzwerk (pLAN) / grafisches Bedienteil                          | 3-poliger Steckverbinder                                                                            |
| max. Entfernung KLM zu BMK                                                 |                                                                                                    |
| Telefonkabel                                                               | max. Leitungslänge 50m (Versorgung von KLM)                                                         |
| AWG24-Kabel, geschirmt                                                     | max. Leitungslänge 200m (Versorgung von KLM)                                                        |
| AWG20/22-Kabel, geschirmt                                                  | max. Leitungslänge 500m (separate Versorgung erforderlich)                                          |
| sonstige Eigenschaften                                                     |                                                                                                    |
| Lagerungsbedingungen                                                       | - 40 - 70°C, 90% r.H., nicht kondensierend                                                          |
| Betriebsbedingungen                                                        | - 25 - 70°C, 90% r.H., nicht kondensierend                                                          |
| Schutzart                                                                  | IP20                                                                                                |

### 11.2 Erweiterungsmodul KLM-E

|                                      | KLM-E                                                            |
|--------------------------------------|------------------------------------------------------------------|
| Abmessungen                          | 110x70x60 mm                                                     |
| Spannungsversorgung                  | 28VDC +10/-20% und 24VAC +10/-15% 50-60Hz                        |
| Anschlüsse                           | über Steckverbinder (MatNr. 2744750), max. Spannung: 250VAC, für |
|                                      | Querschnitt 0,5-2,5mm <sup>2</sup>                               |
| Leistungsaufnahme                    | max. 6W                                                          |
| Digitale Eingänge                    |                                                                  |
| Тур                                  | opto-isoliert                                                    |
| Anzahl                               | 4 (24VAC oder 24VDC)                                             |
| Analoge Eingänge                     |                                                                  |
| Anzahl                               | 4 (0-1V, 0-5V, 4-20mA, 0-20mA, NTC10k, NTC5k)                    |
| Analoge Ausgänge                     |                                                                  |
| Тур                                  | 010VDC opto-isoliert                                             |
| Anzahl                               | 1                                                                |
| externe Versorgung                   | 24VAC/DC                                                         |
| Auflösung                            | 8bit                                                             |
| maximale Belastung                   | 100VA / 1kOhm (10mA)                                             |
| Digitale Ausgänge                    | -                                                                |
| Тур                                  | Relaisausgänge                                                   |
| Anzahl                               | 4 (Wechsler, 250V, 8A)                                           |
| Netzwerk (Anbindung an KLM-L)        |                                                                  |
| Тур                                  | asynchron half duplex RS485 (pLAN)                               |
| Anschluss                            | über 3-poligen Steckverbinder                                    |
| max. Entfernung KLM-E zu KLM-L       |                                                                  |
| Telefonkabel (<= 0,14Ω/m)            | 600m                                                             |
| Telefonkabel (<= 0,25Ω/m)            | 400m                                                             |
| AWG24-Kabel, geschirmt (<= 0,078Ω/m) | 600m                                                             |
| sonstige Eigenschaften               |                                                                  |
| Lagerungsbedingungen                 | -20-70°C, 90% r.H., nicht kondensierend                          |
| Betriebsbedingungen                  | -10-60°C, 90% r.H., nicht kondensierend                          |
| Schutzart                            | IP20                                                             |
| max. Entfernung KLM zu BMK           |                                                                  |
| Telefonkabel                         | max. Leitungslänge 50m (Versorgung von KLM)                      |
| AWG24-Kabel, geschirmt               | max. Leitungslänge 200m (Versorgung von KLM)                     |
| AWG20/22-Kabel, geschirmt            | max. Leitungslänge 500m (separate Versorgung erforderlich)       |
| sonstige Eigenschaften               |                                                                  |
| Lagerungsbedingungen                 | - 40 - 70°C 90% r.H. nicht kondensierend                         |
| Betriebsbedingungen                  | - 25 - 70°C, 90% r H, nicht kondensierend                        |
| Schutzart                            |                                                                  |

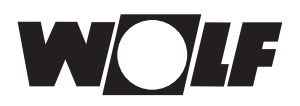

#### 11.3 Technische Daten Bedienmodul BMK

| Тур                        | FSTN Grafik                                                                     |
|----------------------------|---------------------------------------------------------------------------------|
| Beleuchtung                | White Backlight                                                                 |
| Auflösung                  | 132x64 Pixel                                                                    |
| Zeichenhöhe                | 3,5mm / 7,5mm                                                                   |
| Größe                      | 72x36mm                                                                         |
| aktiver Bereich            | 66x32mm                                                                         |
| Tastenbeleuchtung          | 4x LED grün (Tasten 个 ; ↓ , ➡ , Esc) 2x LED rot/orange<br>(Tasten Prg. Alarm)   |
| Schnittstelle              | 6-poliger RJ12Stecker oder externe Versorgung 18/30Vdc                          |
| maximale Leistungsaufnahme | 0,8W                                                                            |
| maximale Leitungslänge     | 50m mit Telefonkabel 500m mit AWG22 twisted pair Kabel und Verteiler TCONN6J000 |
| Schutzart                  | IP65 (Mat-Nr. 2744742) IP40 (Mat-Nr. 2744743)                                   |
| Betriebsbedingungen        | -20-60°C, 90% r.H. nicht kondensierend                                          |
| Lagerungsbedingungen       | -20-70°C, 90% r.H. nicht kondensierend                                          |

#### 11.4 Technische Daten Touchpanel BMK-T10

| Abmessungen                         |                                         |
|-------------------------------------|-----------------------------------------|
| LCD Abmessungen (diagonal)          | 26.4 cm (10.4 inch)                     |
| Abmessungen                         | 266 mm x 213 mm x 52 mm                 |
| Spannungsversorgung                 | 24VDC +20/-20%                          |
| Leistungsaufnahme                   | max. 15W                                |
| Display                             |                                         |
| Auflösung                           | 800 x 600                               |
| Technologie                         | TFT                                     |
| Farben                              | 262k                                    |
| Beleuchtung                         | LED                                     |
| Helligkeit                          | 400 cd/m <sup>2</sup>                   |
| Kontrast                            | 400:1                                   |
| Touchscreen                         | projektzierend-kapazitiv                |
| Netzwerk (Anbindung an KLM)         |                                         |
| Тур                                 | 100 Mbit Ethernet                       |
| Anschluss                           | Steckplatz Ethernet                     |
| sonstige Eigenschaften              |                                         |
| Lagerungsbedingungen                | -10-70°C, 80% r.H., nicht kondensierend |
| Betriebsbedingungen                 | 0-50°C, 80% r.H., nicht kondensierend   |
| Schutzart                           | IP20                                    |
| Schutzart Dispalyfront nach Montage | IP65                                    |

Achtung Das Touchpanel niemals abdecken oder in ein kleines geschlossenes und unbelüftetes Gehäuse einbauen. Bei Schaltschranktemperaturen über 50°C diesen belüften.

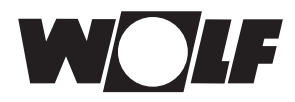

# **Technische Daten**

#### 11.5 NTC 5K Fühlerwiderstände (Luft-Temperatur)

| Temp. °C | Widerst. Ω | Temp. °C | Widerst. Ω | Temp. °C | Widerst. Ω | Temp. °C | Widerst. Ω |
|----------|------------|----------|------------|----------|------------|----------|------------|
| -21      | 51393      | 14       | 8233       | 49       | 1870       | 84       | 552        |
| -20      | 48487      | 15       | 7857       | 50       | 1800       | 85       | 535        |
| -19      | 45762      | 16       | 7501       | 51       | 1733       | 86       | 519        |
| -18      | 43207      | 17       | 7162       | 52       | 1669       | 87       | 503        |
| -17      | 40810      | 18       | 6841       | 53       | 1608       | 88       | 487        |
| -16      | 38560      | 19       | 6536       | 54       | 1549       | 89       | 472        |
| -15      | 36447      | 20       | 6247       | 55       | 1493       | 90       | 458        |
| -14      | 34463      | 21       | 5972       | 56       | 1438       | 91       | 444        |
| -13      | 32599      | 22       | 5710       | 57       | 1387       | 92       | 431        |
| -12      | 30846      | 23       | 5461       | 58       | 1337       | 93       | 418        |
| -11      | 29198      | 24       | 5225       | 59       | 1289       | 94       | 406        |
| -10      | 27648      | 25       | 5000       | 60       | 1244       | 95       | 393        |
| -9       | 26189      | 26       | 4786       | 61       | 1200       | 96       | 382        |
| -8       | 24816      | 27       | 4582       | 62       | 1158       | 97       | 371        |
| -7       | 23523      | 28       | 4388       | 63       | 1117       | 98       | 360        |
| -6       | 22305      | 29       | 4204       | 64       | 1078       | 99       | 349        |
| -5       | 21157      | 30       | 4028       | 65       | 1041       | 100      | 339        |
| -4       | 20075      | 31       | 3860       | 66       | 1005       | 101      | 330        |
| -3       | 19054      | 32       | 3701       | 67       | 971        | 102      | 320        |
| -2       | 18091      | 33       | 3549       | 68       | 938        | 103      | 311        |
| -1       | 17183      | 34       | 3403       | 69       | 906        | 104      | 302        |
| 0        | 16325      | 35       | 3265       | 70       | 876        | 105      | 294        |
| 1        | 15515      | 36       | 3133       | 71       | 846        | 106      | 285        |
| 2        | 14750      | 37       | 3007       | 72       | 818        | 107      | 277        |
| 3        | 14027      | 38       | 2887       | 73       | 791        | 108      | 270        |
| 4        | 13344      | 39       | 2772       | 74       | 765        | 109      | 262        |
| 5        | 12697      | 40       | 2662       | 75       | 740        | 110      | 255        |
| 6        | 12086      | 41       | 2558       | 76       | 716        | 111      | 248        |
| 7        | 11508      | 42       | 2458       | 77       | 693        | 112      | 241        |
| 8        | 10961      | 43       | 2362       | 78       | 670        | 113      | 235        |
| 9        | 10442      | 44       | 2271       | 79       | 670        | 114      | 228        |
| 10       | 9952       | 45       | 2183       | 80       | 628        | 115      | 222        |
| 11       | 9487       | 46       | 2100       | 81       | 608        | 116      | 216        |
| 12       | 9046       | 47       | 2020       | 82       | 589        | 117      | 211        |
| 13       | 8629       | 48       | 1944       | 83       | 570        | 118      | 205        |

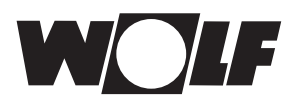

| Temp. °C | Widerst. Ω |  |  |  |  |
|----------|------------|--|--|--|--|
| -50      | 803        |  |  |  |  |
| -40      | 843        |  |  |  |  |
| -30      | 882        |  |  |  |  |
| -20      | 922        |  |  |  |  |
| -10      | 961        |  |  |  |  |
| 0        | 1000       |  |  |  |  |
| 10       | 1039       |  |  |  |  |
| 20       | 1078       |  |  |  |  |
| 25       | 1097       |  |  |  |  |
| 30       | 1117       |  |  |  |  |
| 40       | 1155       |  |  |  |  |
| 50       | 1194       |  |  |  |  |
| 60       | 1232       |  |  |  |  |
| 70       | 1270       |  |  |  |  |
| 80       | 1309       |  |  |  |  |
| 90       | 1347       |  |  |  |  |
| 100      | 1385       |  |  |  |  |

#### 11.6 PT1000 Fühlerwiderstände

#### 11.7 Dichte-Kennlinie ς (rho) in Abhängigkeit vom Glykolanteil

| Temp.<br>[°C] | <b>ç</b> 0%<br>[kg/m³] | <b>ς</b> 5% | <b>ς</b> 10% | <b>ς</b> 15% | <b>ς</b> 20% | <b>ς</b> 25% | <b>ς</b> 30% | <b>ς</b> 35% | <b>ς</b> 40% | <b>ς</b> 45% | <b>ς</b> 50% |
|---------------|------------------------|-------------|--------------|--------------|--------------|--------------|--------------|--------------|--------------|--------------|--------------|
| -38,0         |                        |             |              |              |              |              |              |              |              |              | 1104         |
| -32,0         |                        |             |              |              |              |              |              |              |              | 1093         | 1096         |
| -26,0         |                        |             |              |              |              |              |              |              | 1081         | 1091         | 1093         |
| -21,0         |                        |             |              |              |              |              |              | 1071         | 1080         | 1088         | 1092         |
| -16,0         |                        |             |              |              |              |              | 1060         | 1069         | 1079         | 1087         | 1091         |
| -12,0         |                        |             |              |              |              | 1049         | 1059         | 1067         | 1076         | 1084         | 1089         |
| - 8,0         |                        |             |              |              | 1039         | 1048         | 1057         | 1065         | 1073         | 1081         | 1089         |
| - 5,0         |                        |             |              | 1029         | 1038         | 1046         | 1055         | 1063         | 1070         | 1078         | 1088         |
| - 3,0         |                        |             | 1019         | 1027         | 1036         | 1046         | 1055         | 1061         | 1069         | 1075         | 1087         |
| - 2,0         |                        | 1011        | 1018         | 1026         | 1035         | 1044         | 1052         | 1060         | 1068         | 1074         | 1085         |
| 0,0           | 999                    | 1010        | 1017         | 1025         | 1034         | 1042         | 1050         | 1059         | 1067         | 1074         | 1083         |
| 10,0          | 999                    | 1008        | 1015         | 1023         | 1032         | 1040         | 1049         | 1057         | 1065         | 1073         | 1081         |
| 20,0          | 998                    | 1004        | 1011         | 1019         | 1028         | 1036         | 1044         | 1052         | 1060         | 1067         | 1075         |
| 30,0          | 995                    | 1001        | 1007         | 1015         | 1023         | 1031         | 1039         | 1047         | 1054         | 1062         | 1069         |
| 40,0          | 992                    | 0997        | 1002         | 1010         | 1018         | 1026         | 1034         | 1041         | 1049         | 1056         | 1063         |
| 50,0          | 988                    | 993         | 996          | 1004         | 1011         | 1019         | 1027         | 1036         | 1041         | 1048         | 1056         |
| 60,0          | 983                    | 0988        | 0993         | 1001         | 1008         | 1015         | 1023         | 1030         | 1036         | 1043         | 1050         |
| 80,0          | 971                    | 0977        | 0983         | 0990         | 997          | 1004         | 1010         | 1017         | 1023         | 1030         | 1036         |

| Temp.<br>[°C] | c <sub>F</sub> 0%<br>[J/(kg*K)] | с <sub>ғ</sub> 5% | с <sub>ғ</sub> 10% | с <sub>ғ</sub> 15% | c <sub>F</sub> 20% | c <sub>F</sub> 25% | с <sub>ғ</sub> 30% | с <sub>ғ</sub> 35% | c <sub>F</sub> 40% | c <sub>F</sub> 45% | с <sub>ғ</sub> 50% |
|---------------|---------------------------------|-------------------|--------------------|--------------------|--------------------|--------------------|--------------------|--------------------|--------------------|--------------------|--------------------|
| -38,0         |                                 |                   |                    |                    |                    |                    |                    |                    |                    |                    | 3160               |
| -32,0         |                                 |                   |                    |                    |                    |                    |                    |                    |                    | 3290               | 3162               |
| -26,0         |                                 |                   |                    |                    |                    |                    |                    |                    | 3420               | 3320               | 3164               |
| -21,0         |                                 |                   |                    |                    |                    |                    |                    | 3540               | 3445               | 3342               | 3165               |
| -16,0         |                                 |                   |                    |                    |                    |                    | 3650               | 3548               | 3451               | 3349               | 3167               |
| -12,0         |                                 |                   |                    |                    |                    | 3760               | 3690               | 3555               | 3453               | 3354               | 3167               |
| - 8,0         |                                 |                   |                    |                    | 3870               | 3761               | 3672               | 3562               | 3458               | 3361               | 3169               |
| - 5,0         |                                 |                   |                    | 3980               | 3873               | 3764               | 3675               | 3568               | 3459               | 3367               | 3172               |
| - 3,0         |                                 |                   | 4090               | 3984               | 3879               | 3767               | 3677               | 3571               | 3464               | 3372               | 3176               |
| - 2,0         |                                 | 4130              | 4095               | 3986               | 3878               | 3700               | 3678               | 3575               | 3468               | 3376               | 3221               |
| 0,0           | 4220                            | 4132              | 4096               | 3990               | 3880               | 3720               | 3680               | 3580               | 3470               | 3380               | 3230               |
| 10,0          | 4200                            | 4140              | 4100               | 4000               | 3900               | 3800               | 3700               | 3600               | 3500               | 3410               | 3310               |
| 20,0          | 4180                            | 4150              | 4100               | 4010               | 3910               | 3810               | 3720               | 3620               | 3530               | 3430               | 3340               |
| 30,0          | 4180                            | 4160              | 4110               | 4020               | 3920               | 3830               | 3740               | 3650               | 3550               | 3460               | 3370               |
| 40,0          | 4180                            | 4170              | 4120               | 4030               | 3940               | 3850               | 3760               | 3670               | 3580               | 3490               | 3400               |
| 50,0          | 4180                            | 4175              | 4125               | 4040               | 3950               | 3865               | 3780               | 3690               | 3605               | 3520               | 3430               |
| 60,0          | 4190                            | 4180              | 4130               | 4050               | 3960               | 3880               | 3800               | 3710               | 3630               | 3550               | 3460               |
| 80,0          | 4200                            | 4190              | 4150               | 4070               | 3990               | 3910               | 3840               | 3760               | 3680               | 3600               | 3530               |

#### 11.8 Spez. Wärmekapazität-Kennlinie cF in Abhängigkeit vom Glykolanteil

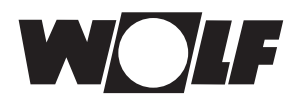

### 12 Alarm- / Warnmeldungen

Alarm- und Warnmeldungen werden durch das Blinken der roten LED signalisiert. Durch Drücken der Taste wird der Alarm/der Warnhinweis in Klartext angezeigt. Durch nochmaliges Drücken in der Anzeige werden die behobenen Alarme oder Wartungshinweise quittiert. Sind mehrere Alarme / Wartungshinweise aktiv, so wird dies durch ein Symbol oben rechts angezeigt. Die weiteren Meldungen können mit den Auf / Ab Tasten abgerufen werden.

| Alarmmeldung                                                                       | Auswirkungen                                                                                                    | Ursache                                                                                                    | Behebung                                                                                            |
|------------------------------------------------------------------------------------|----------------------------------------------------------------------------------------------------|----------------------------------------------------------------------------------------------------|----------------------------------------------------------------------------------------------------|
| Störung KVS Pumpe                                                                  | Alle Pumpen und Ventile<br>werden ausgeschaltet<br>bzw. geschlossen                                                                         | Pump blockiert oder ist über-<br>hitzt.Ggf. Leistungsaufnahme zu<br>hoch                                                                 | Hydraulik und Pumpe<br>prüfen;Störung quittieren                                                    |
| KLM-E Adresse 1<br>Datenbusstörung                                                 | Alle Pumpen und Ventile<br>werden ausgeschaltet<br>bzw. geschlossen                                                                         | Unterbrechung Busleitung oder<br>Erweiterungsmodul defekt bzw.<br>falsch angeschlossen                                                   | Verdrahtung prüfen oder<br>Erweiterungsmodul<br>tauschen;Störung quittieren                         |
| KLM-E Adresse 2<br>Datenbusstörung                                                 | Alle Pumpen und Ventile<br>werden ausgeschaltet<br>bzw. geschlossen                                                                         | Unterbrechung Busleitung oder<br>Erweiterungsmodul defekt bzw.<br>falsch angeschlossen                                                   | Verdrahtung prüfen oder<br>Erweiterungsmodul<br>tauschen;Störung quittieren                         |
| Störung Heizkreispumpe                                                             | Alle Pumpen und Ventile<br>werden ausgeschaltet<br>bzw. geschlossen                                                                         | Leistungsaufnahme zu hoch,<br>Motorschutzschalter hat<br>ausgelöst                                                                       | Motorschutzschalter zurückset-<br>zen; Aufnahmestrom der<br>Pumpe überprüfen;<br>Störung quittieren |
| Fluidtemperatursensor vor<br>Abluftregister fehlerhaft oder<br>nicht angeschlossen | Alle Pumpen und Ventile<br>werden ausgeschaltet<br>bzw. geschlossen, da<br>Vereisungsschutz von<br>Abluftregister nicht mehr<br>gegeben ist | Fühler oder Fühlerleitung defekt                                                                                                    | Überprüfung von Leitung und<br>Fühler                                                               |
| Fluidsystemdrucksensor<br>fehlerhaft oder nicht<br>angeschlossen                   | Alle Pumpen und Ventile<br>werden ausgeschaltet<br>bzw. geschlossen                                                                         | Fühler oder Fühlerleitung defekt                                                                                                    | Überprüfung von Leitung und<br>Fühler                                                               |
| Durchflussmengensensor<br>Zuluftregister fehlerhaft oder<br>nicht angeschlossen    | Alle Pumpen und Ventile<br>werden ausgeschaltet<br>bzw. geschlossen                                                                         | Sensor falsch parametriert,<br>angeschlossen oder defekt;                                                                                | Überprüfung von Leitung und<br>Sensor                                                               |
| Drucksensor Zuluft<br>fehlerhaft oder nicht<br>angeschlossen                       | Alle Pumpen und Ventile<br>werden ausgeschaltet<br>bzw. geschlossen                                                                         | Messbereich am Sensor oder im<br>Bedienteil falsch eingestellt;<br>Sensor oder Sensorleitung<br>defekt; Unterbrechung Druck-<br>schlauch | Einstellung Messbereich<br>prüfen;El. und hydraulische<br>Verbindung prüfen;<br>Sensor überprüfen   |
| Drucksensor Abluft<br>fehlerhaft oder nicht<br>angeschlossen                       | Alle Pumpen und Ventile<br>werden ausgeschaltet<br>bzw. geschlossen                                                                         | Messbereich am Sensor oder im<br>Bedienteil falsch eingestellt;<br>Sensor oder Sensorleitung<br>defekt; Unterbrechung Druck-<br>schlauch | Einstellung Messbereich<br>prüfen;El. und hydraulische<br>Verbindung prüfen;<br>Sensor überprüfen   |
| Busverbindung mit<br>Klimaregler fehlerhaft oder<br>nicht verbunden                | Alle Pumpen und Ventile<br>werden ausgeschaltet<br>bzw. geschlossen                                                                         | Klimaregler ausgeschaltet;<br>Busverbindung falsch oder<br>nicht angeschlossen                                                           | Überprüfung ob Klimaregler<br>eingeschaltet ist;<br>Leitung prüfen                                  |
| Fluidsystemdruck gering                                                            | Alle Pumpen und Ventile<br>werden ausgeschaltet<br>bzw. geschlossen                                                                         | Hydraulikkreislauf undicht                                                                                                    | Hydraulik abdichten und<br>befüllen                                                                 |

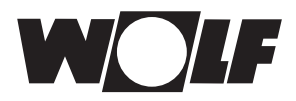

# Alarm- / Warnmeldungen

| Warnmeldung                                                                            | Auswirkungen                                                                                                    | Ursache                                                            | Behebung                                                                                                    |
|----------------------------------------------------------------------------------------|----------------------------------------------------------------------------------------------------|--------------------------------------------------------------------|----------------------------------------------------------------------------------------------------|
| Störung Kühlkreispumpe                                                                 | KVS läuft weiter, Kühl-<br>kreispumpe aus, Anf.<br>Kälteerzeuger aus,<br>Kühlventil 0%                                                                                                    | Leistungsaufnahme zu hoch,<br>Motorschutzschalter hat<br>ausgelöst | Motorschutzschalter zurückset-<br>zen; Aufnahmestrom der<br>Pumpe überprüfen;Störung<br>quittieren                                                                                                    |
| Außentemperatursensor<br>fehlerhaft oder nicht<br>angeschlossen                        | Nur Anzeige; Unterschei-<br>dung zwischen Kälte- oder<br>Wärmerückgewinnung<br>nicht mehr möglich                                                                                                    | Fühler oder Fühlerleitung defekt                                   | Überprüfung von Leitung und<br>Fühler                                                                                                    |
| Ablufttemperatursensor<br>fehlerhaft oder nicht<br>angeschlossen                       | Nur Anzeige; Überprüfung<br>ob Wärme- od. Kälterück-<br>gewinnung sinnvoll nicht<br>mehr möglich                                                                                                    | Fühler oder Fühlerleitung defekt                                   | Überprüfung von Leitung und<br>Fühler                                                                                                    |
| Zulufttemperatursensor<br>nach WRG fehlerhaft oder<br>nicht angeschlossen              | Nur Anzeige; Rückwärme-<br>zahl kann nicht mehr<br>ermittelt werden                                                                                                    | Fühler oder Fühlerleitung defekt                                   | Überprüfung von Leitung und<br>Fühler                                                                                                    |
| Abluftfeuchtesensor<br>fehlerhaft oder nicht<br>angeschlossen                          | Nur Anzeige                                                                                                    | Fühler oder Fühlerleitung defekt                                   | Überprüfung von Leitung und<br>Fühler                                                                                                    |
| Fluidtemperatursensor vor<br>Zuluftregister fehlerhaft<br>oder nicht angeschlossen     | Nur Anzeige; Ermittlung<br>von Leistung und Energie-<br>menge über PWT und<br>Zuluftregister nicht mehr<br>möglich                                                                                                  | Fühler oder Fühlerleitung defekt                                   | Überprüfung von Leitung und<br>Fühler                                                                                                    |
| Fluidtemperatursensor<br>nach Zuluftregister<br>fehlerhaft oder nicht<br>angeschlossen | Nur Anzeige;<br>Überprüfung ob Wärme-<br>od. Kälterückgewinnung<br>sinnvoll nicht mehr möglich<br>des weiteren ist eine<br>Ermittlung der Leistung<br>und Energiemenge über<br>Zuluftregister nicht mehr<br>möglich | Fühler oder Fühlerleitung defekt                                   | Überprüfung von Leitung und<br>Fühler                                                                                                    |
| Fluidtemperatursensor<br>nach Abluftregister<br>fehlerhaft oder nicht<br>angeschlossen | Nur Anzeige;<br>Ermittlung von Leistung<br>und Energiemenge über<br>PWT und Abluftregister<br>nicht mehr möglich                                                                                                    | Fühler oder Fühlerleitung defekt                                   | Überprüfung von Leitung und<br>Fühler                                                                                                    |
| Heiz-/ Kühlanforderung<br>nicht plausibel                                              | Falls WRG-Anforderung<br>vorhanden, bleibt die<br>KVS-Pumpe ein;Heiz-/<br>Kühlventil sowie Heiz-/<br>Kühlkreispumpe werden<br>ausgeschaltet                                                                         | Gleichzeitige Heiz-/ und<br>Kühlanforderung vorhanden              | Einstellungen Klimaregler<br>prüfen;Eingangsspannungen<br>für Heizen und Kühlen prüfen                                                                                                    |
| Anlagenwartung<br>erforderlich                                                         | Nur Anzeige                                                                                                    | Jährlicher Hinweis                                                 | Anlage entlüften; Wasser-/<br>Frostschutzgemisch prüfen;<br>Dichtigkeit prüfen; Register<br>reinigen; Mech. Absperrventile<br>betätigen; Systemdruck prüfen;<br>Wartungsmeldungs-meldung<br>quittieren |
| Fluidsystemdruck fehlerhaft                                                            | Nur Anzeige                                                                                                    | Hydraulik ggf. undicht                                             | Hydraulik prüfen und<br>befüllen                                                                                                    |
| Frostschutzgrenzwert<br>KVS unterschritten                                             | KVS-Pumpe ein<br>3-Wege-Ventil Abluft = 20%<br>Bypassventil Vereisungs-<br>schutz = 20%<br>Wenn Wärmeeinspeisung<br>möglich:<br>Heizvntil PTW 100%<br>Anf. Wärmeerzeuger ein<br>Heizkreispumpe ein                  | Glykohlanteil nicht ausreichend<br>oder falsch eingestellt         | Glykohlanteil prüfen und ggf.<br>Anteil erhöhen                                                                                                    |

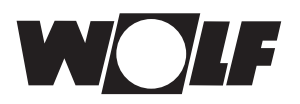

### Stichwortverzeichnis

| Α                               |    |
|---------------------------------|----|
| Alarmhistorie Touch-Bedienmodul |    |
| Alarmspeicher BMK               | 23 |
| Alarm- / Warnmeldungen          | 40 |
| Anlagenstatus                   | 16 |
| Autom. Entlüftung               |    |
| В                               |    |
| –<br>Betriebsart                |    |
| Betriebsdaten                   |    |
|                                 |    |
| D                               |    |
| Datum / Uhrzeit                 |    |
| Dichte-Kennlinie ς              |    |
| E                               |    |
| –<br>Energiemengen zurücksetzen |    |
| externe Anlagenfreigabe         |    |
| 5 5                             |    |
| F                               |    |
| Fachmann-Passwort               |    |
| Fluidsystemdruck KVS            | 24 |
| Frostschutz KVS                 |    |
| Fühlerabgleich                  |    |
| Funktionsschema                 | 13 |
| G                               |    |
| GLT - Betrieb                   |    |
| Glvkolanteil                    |    |
| Grundeinstellungen              | 20 |
|                                 |    |
| H                               |    |
|                                 |    |
| Hauptmenu                       |    |

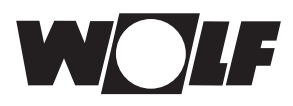

# Stichwortverzeichnis

| nüstruktur Bedienebene<br>Intage Bedienmodul<br>C 5K Fühlerwiderstände (Luft-Temperatur) |  |
|------------------------------------------------------------------------------------------|--|
| nüstruktur Bedienebene<br>ontage Bedienmodul<br>C 5K Fühlerwiderstände (Luft-Temperatur) |  |
| ntage Bedienmodul<br>C 5K Fühlerwiderstände (Luft-Temperatur)                            |  |
| C 5K Fühlerwiderstände (Luft-Temperatur)                                                 |  |
| C 5K Fühlerwiderstände (Luft-Temperatur)                                                 |  |
|                                                                                          |  |
|                                                                                          |  |
| 1000 Fühlerwiderstände                                                                   |  |
|                                                                                          |  |
| hnittstellenkarte                                                                        |  |
| ftwareversion                                                                            |  |
| nstiges                                                                                  |  |
| ez. Wärmekapazität-Kennlinie cF                                                          |  |
| rachauswahl                                                                              |  |
| llstandschutz                                                                            |  |
| stemparameter                                                                            |  |
|                                                                                          |  |
| chnische Daten Bedienmodul BMK                                                           |  |
| chnische Daten Touchpanel BMK-T10                                                        |  |
| chnishe Daten Klima- und Lüftungsmodul KLM                                               |  |
| uch - Bedienmodul                                                                        |  |
|                                                                                          |  |
| reisungsschutz Abluftregister                                                            |  |
| umenstrom                                                                                |  |
|                                                                                          |  |
| àrmeerzeugung                                                                            |  |
| artung                                                                                   |  |

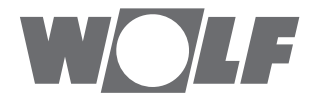

WOLF GmbH | Postfach 1380 | D-84048 Mainburg Tel. +49.0.87 51 74- 0 | Fax +49.0.87 51 74- 16 00 | www.WOLF.eu